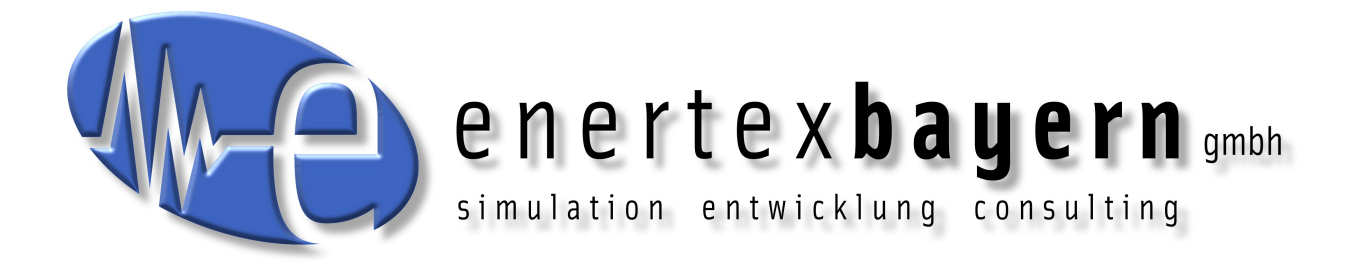

## Handbuch und Konfiguration

## SynOhr® MultiSense KNX<sup>™</sup>

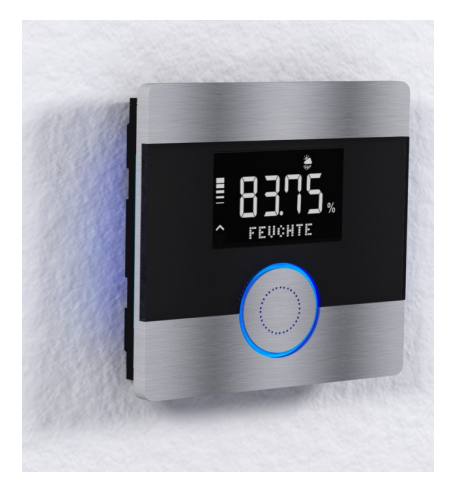

#### Hinweis

Der Inhalt dieses Dokuments darf ohne vorherige schriftliche Genehmigung durch die Enertex® Bayern GmbH in keiner Form, weder ganz noch teilweise, vervielfältigt, weitergegeben, verbreitet oder gespeichert werden.

Enertex® ist eine eingetragene Marke der Enertex® Bayern GmbH. Andere in diesem Handbuch erwähnte Produkt- und Firmennamen können Marke- oder Handelsnamen ihrer jeweiligen Eigentümer sein.

Dieses Handbuch kann ohne Benachrichtigung oder Ankündigung geändert werden und erhebt keinen Anspruch auf Vollständigkeit oder Korrektheit.

### Inhalt

| Hinweise                          |           |
|-----------------------------------|-----------|
| Versorgung                        |           |
| Hilfefunktion                     |           |
| Sicherheitshinweise               |           |
| Lizenzhinweise                    |           |
| Einführung                        | 5         |
| Grundlegende                      |           |
| Merkmale                          | 5         |
| Modellvarianten                   | 5         |
| KNX                               |           |
| Einbau                            |           |
| Platzierung                       | 7         |
| Tasten                            |           |
| SD Karte                          | 8         |
| Soundausgabe                      | 9         |
| Sicherheit                        | 9         |
| Display                           | 9         |
| Darstellung von                   |           |
| Zahlenwerten                      |           |
| Darstellung von Symbolen          |           |
|                                   |           |
| IVICOODEI IOUI IK<br>Tamparatur   |           |
| i ciriperatur<br>Luftfeuchtiakeit | ۱۱.<br>11 |
| Schallpegel                       |           |
| Lichtmessung                      |           |
| Beleuchtungs-                     |           |
| regelung                          |           |
| Automatische Regelung             | 12        |
| Display                           | 12        |
| Ring                              |           |
| Ambiente                          |           |
| Bedienung mittels Sprache         |           |
| Schnellstart                      |           |
| E/S                               |           |
| Sprachschatz laden                |           |
| Schlusselwort wahlen              |           |
| SD-Daten erzeugen                 |           |
| Lizenzschlüssel                   |           |
| Neustart                          |           |
| Menüstruktur am Gerät             |           |
| Bedienung                         |           |
| Menüstruktur                      |           |
| KNX                               |           |
| ETS Datenbank                     |           |
| ETS Applikation                   |           |
| Übersicht                         |           |
| Raumregler                        |           |
| Sensorik                          |           |
| 1 85181                           |           |
| Alizeige<br>Objekttabelle         | 21<br>21  |
| Snracherkenner                    |           |
| Downloads                         |           |
| SD Karte                          |           |
| Sprachkörner                      | 33        |
| SynOhrStudio                      | 33        |
| Ausführung                        |           |
| Konfiguration                     |           |
| SynOhrStudio                      |           |
| Konfiguration des Spracherkenners |           |
| Reichweite                        |           |
| Master Slave                      |           |
| Schlüsselwort                     |           |
| Funktionsweise                    |           |
| Scniusseiworterauswani            |           |
| Lmµmunonkeit                      |           |
| Kommandos                         |           |
| SynOhrStudio                      |           |
| -                                 |           |

| ETS                              |    |
|----------------------------------|----|
| Werte-Kommandos                  | 40 |
| Prozentausgabe                   |    |
| Nicht KNX konforme Erweiterungen |    |
| Farbenwahl                       | 41 |
| Ziffern                          |    |
| Zahlen                           |    |
| Brüche                           |    |
| Heizen/Kühlen                    |    |
| Einstellregeln                   |    |
| Hintergrund zur Funktionsweise   |    |
| Schlüsselwort                    |    |
| Ähnlichkeiten                    |    |
| Parameter Deutlichkeit           |    |
| Parameter Raumgröße              |    |
| Übersteuerung                    |    |
| Reichweite und Master Slave      |    |
| Raumakustik                      |    |
| Kommandos                        |    |
| Experteneinstellungen            |    |
| Grundsätzliches                  |    |
| Lärmpegel                        |    |
| Rückmeldezeit                    |    |
| Bereitschaftssignal              |    |
| Rückmeldesignal                  | 46 |
| Dynamik                          |    |
| Sprechqualität Aktivierung       |    |
| Sprechqualität Kommando          | 47 |
| Fehlersymptome                   |    |
| Akustische                       |    |
| Rückmeldung                      |    |
| erungsverzeichnis                |    |
| -                                |    |

#### Hinweise

#### Versorgung

Für den Betrieb des Enertex<sup>®</sup> SynOhr MultiSense KNX benötigen Sie keine Fremdspannungsversorgung. Das Gerät bezieht die Versorgungsspannung aus dem Bus (je nach Beleuchtung max. 850 mW).

Bitte beachten Sie die Einbau- und Inbetriebnahmehinweise auf Seite 6.

#### Hilfefunktion

Dieses pdf-Dokument nutzt die Gliederung in Teilabschnitte des Acrobat Readers, welche auch als "Lesezeichen" bezeichnet werden. Klicken Sie am linken Rand auf die Registerkarte Lesezeichen um diese anzuzeigen.

#### Sicherheitshinweise

Dieses Dokument ist verlinkt. Wenn Sie eine Seitenangabe lesen, klicken Sie einfach auf die Seitennummer und der Reader springt an diese Stelle.

- Einbau und Montage elektrischer Geräte dürfen nur durch Elektrofachkräfte erfolgen.
- Beim Anschluss von KNX/EIB-Schnittstellen werden Fachkenntnisse durch KNX™-Schulungen vorausgesetzt.
- Bei Nichtbeachtung der Anleitung können Schäden am Gerät, Brand oder andere Gefahren auftreten.
- Diese Anleitung ist Bestandteil des Produkts und muss beim Endanwender verbleiben.
- Das Gerät darf nicht für Anwendungen mit Gefährdungspotential eingesetzt werden (Fehlfunktionen).
- Die Messung des Schalldrucks eignet sich nicht für die Überwachung gesundheitsgefährdender Schallpegel.
- Der eingebaute Spracherkenner arbeitet mit hoher Zuverlässigkeit. Sicherheitskritische Bedienungen dürfen dennoch mit dem Spracherkenner nicht ausgeführt werden (nicht bestimmungsgemäßer Gebrauch). Durch Geräusche in der Umgebung und die undeutliche Aussprache des Sprechers kann es zu Fehlinterpretationen kommen. Für sicherheitsrelevante oder personengefährdende Anwendungen ist dieses Produkt daher nicht geeignet.

#### Lizenzhinweise

- Eigenmächtige Veränderungen und Umbauten am Gerät führen zum Erlöschen der Gewährleistung!
- Für nicht bestimmungsgemäße Verwendung haftet der Hersteller nicht.

#### Einführung

#### Grundlegende Merkmale

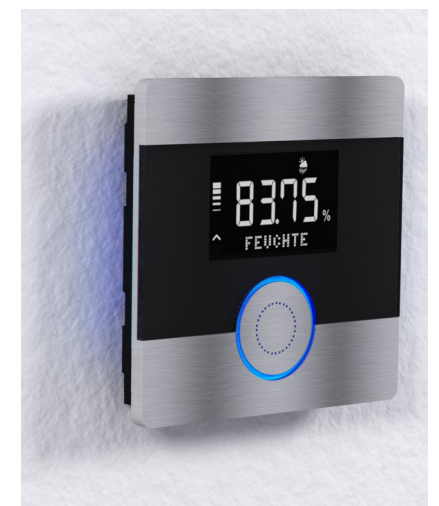

| Abbildung 1: SynOhr |                 |  |  |  |
|---------------------|-----------------|--|--|--|
| Schlüsselwort:      | KOMMANDO        |  |  |  |
| Kommando1           | BESCHATTUNG EIN |  |  |  |
| Kommando2           | DECKE LICHT     |  |  |  |
| Kommando3           | SZENE FENSTER   |  |  |  |
| Kommando4           | TV EIN          |  |  |  |
| Kommando5           | TV AUS          |  |  |  |
| Kommando6           | WAND LEUCHTE    |  |  |  |

Tabelle 1: Auslieferungszustand

SynOhr MultiSense KNX ist der weltweit erste KNX Raumkontroller mit integrierter Spracherkennung. Der Raumkontroller misst die Temperatur, Luftfeuchte und Farbintensivität.

Mit Hilfe einer Dot-Matrix können KNX-konforme 14-Byte-Strings angezeigt werden.

Ein integrierter Lautsprecher gibt Audiosignale aus, die vom Anwender auf die mitgelieferte SD Karte abgespeichert werden können. Die Ausgabe wird über eine 14 Byte Gruppenadresse, die den Dateinamen auf der SD-Karte repräsentiert, vom KNX Bus initiiert. Die SD Karte ist im FAT-Dateisystem formatiert. Die Daten im Auslieferungszustand sind in Tabelle 1 aufgeführt.

Der Wortschatz des eingebauten Spracherkenners umfasst ca. 250 Wörter und muss nicht gesondert eingelernt werden. Die Parametrierung der ausgelösten Kommandos wird über die ETS vorgenommen. Damit werden Kommandos wie "COMPUTER LICHT 30 PROZENT" realisierbar. Die Wortfolge kann auch vom Anwender über die freie Software SynOhrStudio verändert werden.

Der zentrale Knopf ist farbig beleuchtet und gibt zudem optische Rückmeldung für die erkannte Sequenz (s. S. 36). An den seitlichen Rändern ist eine farbige Ambiente-Beleuchtung eingebaut. Die Helligkeit der Beleuchtung kann über den eingebauten Helligkeitssensor automatisch an die Umgebungshelligkeit angepasst werden, fest eingestellt oder abgeschaltet werden. Gleiches gilt für die Displayhintergrundbeleuchtung.

SynOhr MultiSense KNX wird direkt vom KNX Bus gespeist und benötigt keine externe Spannungsversorgung.

#### Modellvarianten

Starter Stan-Premidard um Raumkontroller Heizen und Kühlen Ja Ja Ja Messung Temperatur und Luftfeuchtigkeit Ja Ja Ja Messung der Lichtfarbe und des Lichteinfalls Ja Ja Ja Zwei Touchtasten und ein Drucktaster Ja Ja Ja Ausgabe einer 14-Byte Textnachricht auf der Punktmatrix Ja Ja Ja 12 40 Spracherkenner mit Anzahl an Kommandos 6 Frei definierbare Farben des Leuchtrings Ja Ja Abspielen von WAV Dateien von der SD Karte Ja Ja \_

Die drei verfügbaren Modellvarianten des SynOhr MultiSense KNX ermöglichen die Nutzung der folgenden Funktionen:

| Überwachung von Schallpegeln z.B. für die Nutzung als "Baby-<br>fon"                                                                       | - | - | Ja |
|----------------------------------------------------------------------------------------------------|---|---|----|
| Darstellung von 28 Zeichen mit Autoscrolling auf der Punktmatrix                                                                           | - | - | Ja |
| Nutzung der Punktmatrix für die Darstellung von Symbolen (ab Q3/2014)                                                                      | - | - | Ja |
| SpracherkennermitWildcard-KommandosEin Kommando "DIMMER _PERCENT" kann auf diese Weisedie Helligkeit eines KNX™ Dimmers komplett ansteuern | - | - | Ja |
| Umstellung des Farbwechsels                                                                                                    | - | - | Ja |
| Master/Slave Betrieb, falls mehrere Schaltstellen in größeren<br>Räumen vorhanden (Enertex® EibPC erforderlich)                            | - | - | Ja |

Die Varianten sind Softwareoptionen, die auf die Seriennummer des Geräts freigeschaltet werden und müssen für das jeweilige Gerät lizenziert werden.

#### KNX

Dieses Gerät ist ein Produkt des KNX-Systems und entspricht den KNX-Richtlinien. Detaillierte Fachkenntnisse durch KNX-Schulungen werden zum Verständnis vorausgesetzt. Die Software für den KNX<sup>™</sup> Teil befindet sich in der Produktdatenbank. Planung, Installation und Inbetriebnahme des Gerätes erfolgen mit Hilfe einer KNX-zertifizierten Software. Der eingebaute Spracherkenner wird über das frei erhältliche Programm SynOhrStudio parametriert. Sie finden die notwendigen Daten unter <u>www.synohr.com</u>. Das Gerät wird nur vom Bus gespeist und benötigt keine zusätzliche Hilfsspannungsversorgung.

Sinkt die Busspannung unter 23V, so kann ein Flackern der Beleuchtung auftreten, wenn diese auf den maximalen Wert eingestellt ist. Reduzieren Sie in diesem Fall die Beleuchtung (s. S.11).

#### Einbau

In der Einbaudose (Abbildung 2), die in eine Standard-Hohlwanddose einzubauen ist, ist der Busankoppler integriert. Dieser stellt neben der Kommunikation zum KNX<sup>™</sup> Bus auch die Spannungsversorgung des SynOhr MultiSense KNX Hauptmoduls her. Das genaue Vorgehen bei der Montage entnehmen Sie der Kurzbedienungsanleitung.

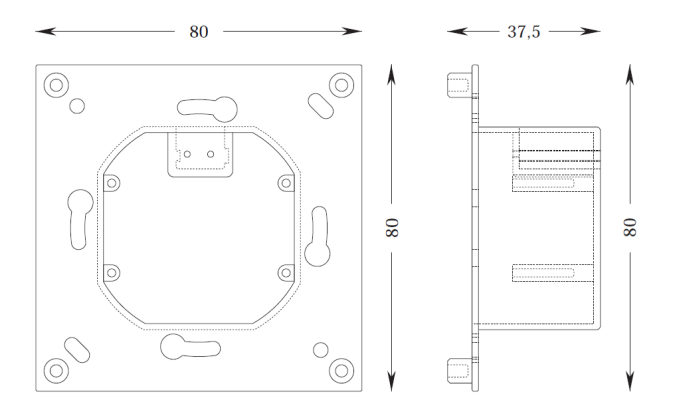

Abbildung 2: Maße der Einbaudose – Busankoppler

#### Platzierung

Die max. Reichweite der Spracherkennung beträgt 7 m bei normaler Lautstärke. Die Reichweite wird in SynOhrStudio über den Parameterschieberegler (s.S.36) angegeben. Erhöhte Reichweite bedeutet aber u.U. auch verringerte Qualität der Spracherkennung, z.B. wenn sich zusätzliche Geräuschquellen in der Nähe zu SynOhr MultiSense KNX befinden und der Sprecher einige Meter davon entfernt ist. Für größere Wohnräume empfehlen wir daher den Master-Slave Betrieb mit mehreren Sprechstellen, die auf eine Standardreichweite von etwa 4 m eingestellt sind. Die ideale Platzierung ist zwischen 1,1 m und 1,5 m Höhe, so dass Radios und Fernseher etc. möglichst weit weg vom SynOhr MultiSense KNX aber nahe zum "normalen" Aufenthaltsort des Sprechers sind.

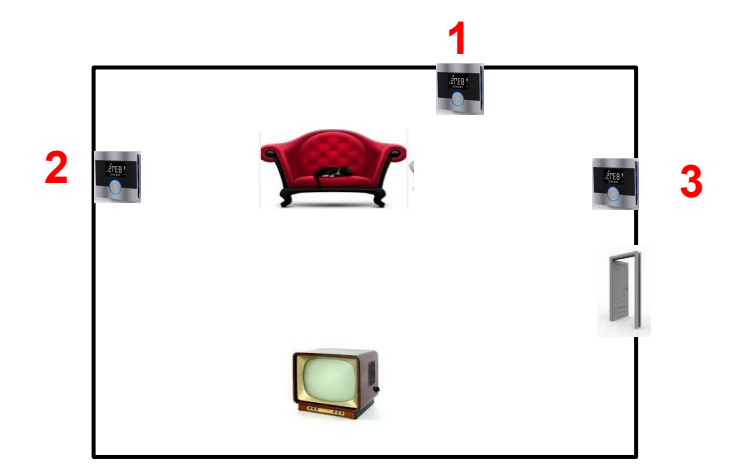

Abbildung 3: Platzierungsbeispiele

Abbildung 3 zeigt Platzierungsbeispiele für SynOhr MultiSense KNX. Platz 1 ist aus Sicht der Spracherkennung optimal. Unter der Voraussetzung, dass der Fernseher Töne direkt und nicht mit einer Soundanlage abgibt, ist an Platz 1 der Abstand zum wahrscheinlichsten Aufenthaltsort des Anwenders (Sofa) am geringsten. Sollte hinter dem Sofa keine Möglichkeit vorhanden sein, sollte Platz 2 vor Platz 3 gewählt werden, da an der Tür Geräusche oder sprechende Personen zu vermuten sind.

Die maximale Reichweite hängt von der Raumakustik, dem Einbauort (z.B. akustischer Schatten hinter einer Wand), der Sprecherlautstärke und (im geringeren Maße von) der Anzahl der genutzten Wörter ab. Bis zu einer Reichweite von 4 m ist unter schwierigeren Gegebenheiten eine alltagstaugliche Parametrierung möglich. Zusätzlich spielt bei diesen Entfernungen auch die Ähnlichkeit der ausgewählten Kommandos und die Raumakustik eine große Rolle. Wenn die Störquellen (Radio) lauter und näher am SynOhr sind als der Sprecher, ist eine Erkennung nicht möglich. Wenn größere Bereiche in einem offenen Gebäude akustisch "abzuhören" sind, benötigt man mehrere Slaves.

Der Parameter Empfindlichkeit in SynOhrStudio (vgl. S. 36) stellt die Reichweite ein. Da in Flurbereichen oder in gefliesten Räumen und ohne Tapeten Resonanzen oder Hall vorhanden sind, muss mit kleinerer "Raumgröße" gearbeitet werden, als in Räumen mit schalldämmenden Elementen (Holzwände, Tapeten, Teppiche).

Empfehlung: Bei schwierigen Bedingungen – nicht alle anderen Parameter verändern – sondern die Reichweite klein wählen, um diese sukzessive auf die gewünschte Empfindlichkeit anzupassen. Wenn die Empfindlichkeit zu hoch gewählt wird, reagiert die Schlüsselworterkennung auf falsche Wörter oder nicht robust.

#### Tasten

Abbildung 4 zeigt die Anordnung der zwei kapazitiven Touchtasten und deren Empfindlichkeitsfelder, sowie den zentralen Druck-Taster. Die Touchtasten sind mit einer Wiederholungsfunktion ausgestattet, die nach etwa 8 Sekunden endet. Danach muss die Taste "losgelassen" und erneut gedrückt werden. Eine optimale Bedienung erreicht man durch sanften Druck mit dem Daumen auf das Feld.

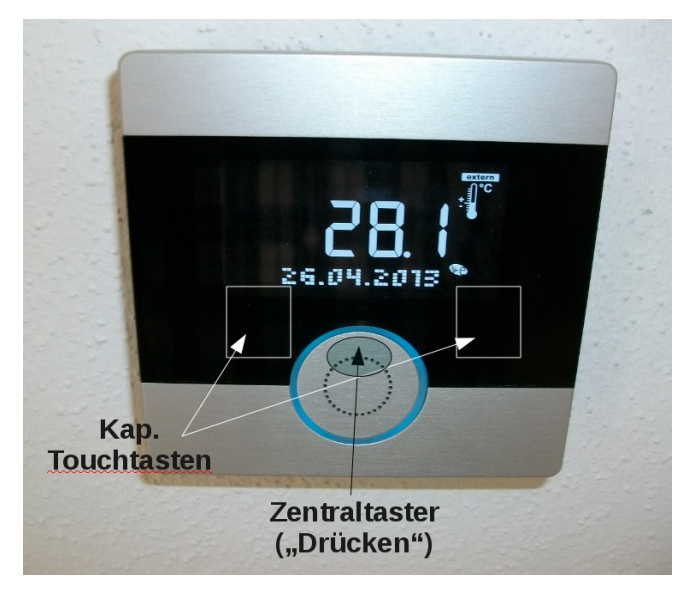

Abbildung 4: Bedienelemente

Der optimale Druckpunkt des Zentraltasters ist wie in Abbildung 4 angedeutet im oberen Bereich des Tasters.

#### **SD Karte**

Die Parametrierung des Spracherkenners befindet sich auf der SD Karte. Für die Parametrierung wird die kostenlose Software SynOhrStudio benötigt. Die Software steht unter <u>www.ener-</u> <u>tex.de/downloads/synohr/SynOhrStudio-win.zip</u> zum Download. Der aktuelle deutsche Sprachdatensatz ("SprachSchatz") ist unter <u>www.enertex.de/downloads/synohr/SprachSchatz-DE.zip</u> zu finden. Im Auslieferungszustand ist der Spracherkenner von SynOhr MultiSense KNX wie in in Tabelle 1 aufgeführt parametriert.

Zum Wechseln der Karte mit der bedruckten Seite zur Sichtseite senkrecht einstecken, vgl. Abbildung 5.

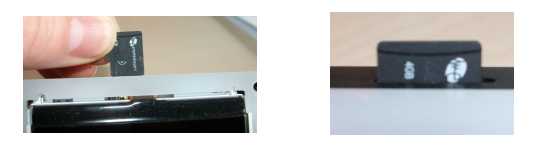

Abbildung 5: SD Kartenhalterung

Auf der mitgelieferten Karte befindet sich eine Datei \*.key. Diese Datei legt fest mit welcher Modellvariante (siehe Seite 5) der SynOhr MultiSense KNX betrieben wird und darf nicht gelöscht werden. Die in der Datei enthaltenen Daten stellen einen Softwareschlüssel für die Funktionen dar, die für das Gerät mit dieser Seriennummer freigeschaltet sind.

### Bitte erstellen Sie unbedingt eine Sicherheitskopie dieser Schlüsseldatei. Bei Verlust der Schlüsseldatei ist die Neugenerierung nicht kostenfrei.

Nach dem Aufsetzen der Blende (siehe Montageanweisungen), müssen die kapazitiven Touchtasten kalibriert werden. Dies erfolgt automatisch durch den Neustart von SynOhr Multi-Sense KNX. Drücken Sie dazu nach der Installation den Zentraltaster für 10 Sekunden. Der Resetvorgang kann am kurzzeitigen Verschwinden der numerischen Anzeige erkannt werden. Der Lautsprecher ist direkt unterhalb des Zentraltasters eingebaut.

#### Soundausgabe

Die Lautstärke der Soundausgabe wird über die ETS oder das interne Menü parametriert (vgl. S. 16). Zudem besteht die Möglichkeit, sie per Gruppenadresse zu steuern.

#### Sicherheit

Der eingebaute Spracherkenner arbeitet mit hoher Zuverlässigkeit. Sicherheitskritische Bedienungen dürfen mit dem Spracherkenner nicht ausgeführt werden (nicht bestimmungsgemäßer Gebrauch).

#### Display

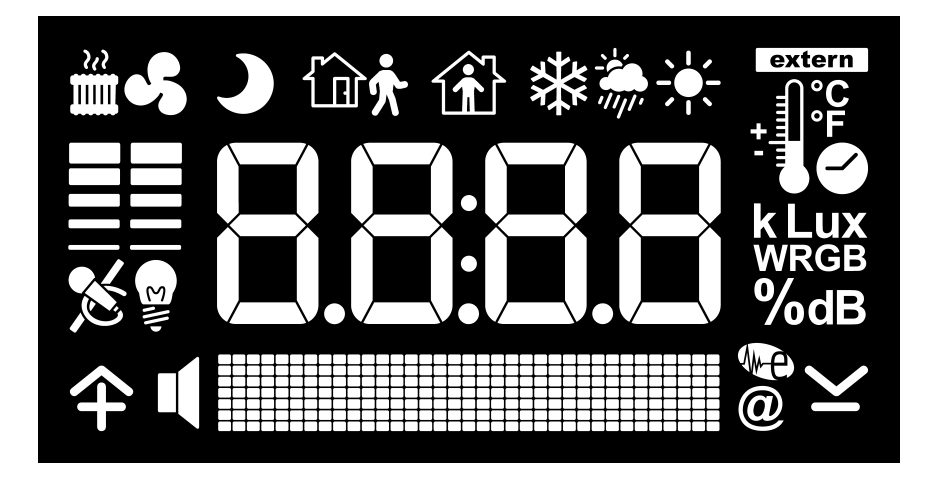

Abbildung 6: Das SynOhr MultiSense KNX Display

Die Anzeigemöglichkeiten des SynOhr MultiSense KNX Raumkontrollers sind in Abbildung 6 in der Übersicht dargestellt. Die Darstellung kann in folgende Bereiche unterteilt werden:

- Anzeige von numerischen Werten, Uhrzeit
- Symbole
- Punktmatrix zur Textanzeige

### Darstellung von Zahlenwerten

Neben der Uhrzeit können bis zu fünf verschieden Werte angezeigt werden, die im Wechsel (Zeit ist parametrierbar) dargestellt werden.

| Symbol      | Beschreibung                                                                                                    |
|-------------|----------------------------------------------------------------------------------------------------|
|             | <ul> <li>Uhrzeitanzeige: Doppelpunkt</li> <li>numerischer Wert/Temperatur: "." (Punkt) entsprechend des<br/>Zahlenwertes</li> </ul>                                                                           |
| extern<br>+ | <ul> <li>Bei Anzeige von °C bzw. °F: intern gemessene oder extern<br/>gemessene Temperatur, bei externer Temperatur zusätzlich das<br/>extern-Symbol.</li> <li>Uhrsymbol bei Anzeige einer Uhrzeit</li> </ul> |

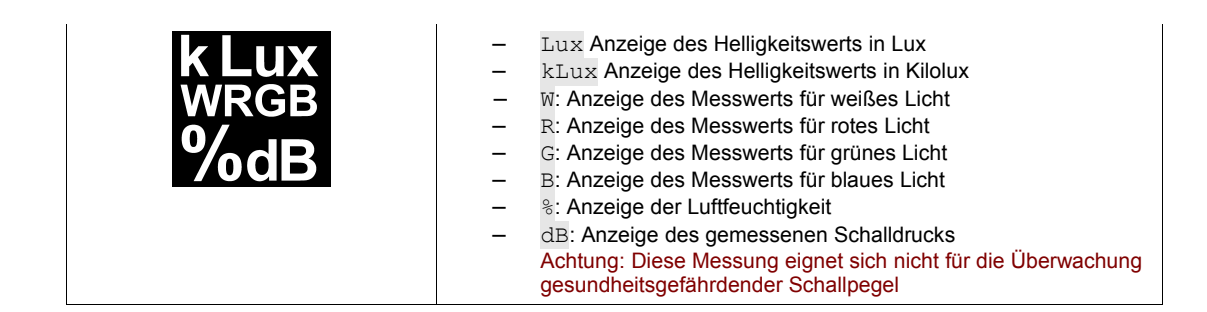

#### Darstellung von Symbolen

Die Darstellung von Symbolen ist teilweise durch den Betriebsmodus (Heizen, Kühlen, Standby etc.) festgelegt, manche sind diese per Gruppenadresse umschaltbar.

| Symbol     | Beschreibung                                                                                                    |
|------------|----------------------------------------------------------------------------------------------------|
| <b>₩</b>   | Raumkontroller im Standbybetrieb                                                                                                    |
|            | Raumkontroller im Komfortbetrieb                                                                                                    |
| 3          | Raumkontroller im Nachtbetrieb                                                                                                    |
|            | Der interne Regler des Raumkontrollers gibt eine Heizgröße größer 0% auf den Bus. Die Höhe des Balken gibt den Wert des Reglers quantisiert auf 5 Stufen (20% Schritte) aus.                                                   |
| <b>%</b>   | Der interne Regler des Raumkontrollers gibt die Kühlgröße größer 0% auf den Bus. Die Höhe des Balken gibt den Wert des Reglers quantisiert auf 5 Stufen (20% Schritte) aus.                                                    |
| ***        | Wettersymbole. Diese können getrennt per Gruppenadresse angesteuert werden.                                                                                                    |
| Ľ          | Wenn der Spracherkenner im Aktiv-Modus ist, so wird automatisch das Mikrofon dargestellt. Wird der Spracherkenner deaktiviert, so wird das Mikrofon mit dem "Durchgestrichen"-Symbol dargestellt.                              |
| <b>수 ଏ</b> | <ul> <li>Plus (+) für die Bedienung/Wertverstellung</li> <li>Hoch-Symbol für die Bedienung der Menüs</li> <li>Lautsprechersymbol wird automatisch während einer Soundausgabe (Abspielen eines Liedes) angeschaltet.</li> </ul> |
|            | <ul> <li>Minus (-) für die Bedienung/Wertverstellung</li> <li>Runter-Symbol für die Bedienung der Menüs</li> <li>Enertex Symbol und @ Symbol für Anzeige von Fehlern</li> </ul>                                                |
| Elli-      | Das Lampensymbol wird bei abgeschalteter automatischer Dimmung des LCD Displays, des Rings oder der Ambientebeleuchtung eingeschaltet.                                                                                         |

#### Textmeldungen

In der Punktmatrix kann beliebiger Text dargestellt werden. Allerdings ist die Darstellung von 14 Byte (14 Zeichen) langen Textmeldungen je nach verwendeten Zeichen nicht immer einzeilig möglich, SynOhr MultiSense KNX scrollt die Textmeldung in einem solchem Fall.

Daneben kann die Premium-Edition auch 28 Bytes lange Textmeldungen verarbeiten. Diese werden automatisch gescrollt.

#### Messsensorik

#### Temperatur

Der im SynOhr MultiSense KNX eingebaute Temperatursensor dient als Eingang für den Raumkontroller, im Kühl- und im Heizbetrieb.

#### Luftfeuchtigkeit

SynOhr MultiSense KNX erlaubt die Messung der Luftfeuchtigkeit.

#### Schallpegel

Die Messung des Schalldrucks erfolgt über die eingebauten Mikrofone und ist relativ zur gewählten Empfindlichkeit (vgl. S. 36).

#### Lichtmessung

Die eingebaute Lichtmessung wird in vier Bereichen aufgenommen: Rot, Grün, Blau und Weiß. Die Messung erfolgt wie in Abbildung 7 dargestellt (Clear = Weiß).

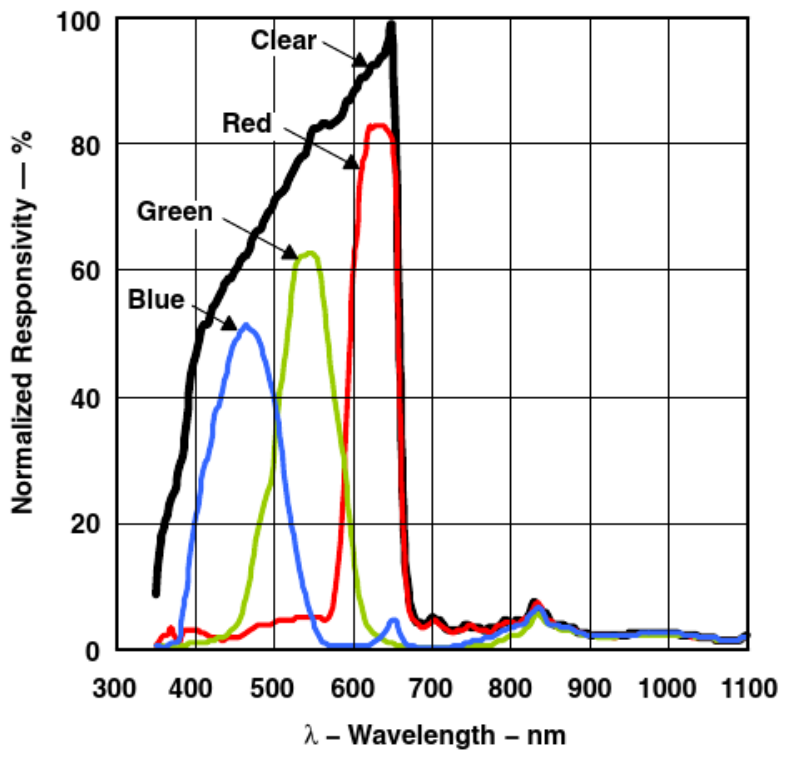

Abbildung 7: Lichtmessung

Beleuchtungsregelung

# **Automatische** Regelung Für jede der drei Beleuchtungen (Ambiente, Ring und Display) kann eine von der Umgebungshelligkeit abhängige, automatische Beleuchtungsregelung eingeschaltet werden. Ausgehend von der maximalen Beleuchtungsstärke, die über die ETS oder das interne Menü vorgegeben ist (vgl. S. 16), wird die Hintergrundbeleuchtung mit steigendem Umgebungslicht bis zum Maximum gesteigert. Display Ring Erkenner nicht aktiv wird (nicht in Starter-Edition). dert. **Ambiente** Bedienung mittels Sprache

Die Intensität der Displayhintergrundbeleuchtung kann vom Anwender in Stufen von 0 bis 100% vorgegeben werden. Dies wird über die ETS oder das interne Menü parametriert (vgl. S. 16). Zudem besteht die Möglichkeit, die Helligkeit über den Lichtsensor automatisch zu regeln.

Die Intensität der Ringbeleuchtung des zentralen Lautsprechertasters kann vom Anwender in Stufen von 0 bis 100 % vorgegeben werden. Dies wird über die ETS oder das interne Menü parametriert (vgl. S. 16). Zudem besteht die Möglichkeit, die Helligkeit über den Lichtsensor automatisch zu regeln. Der Farbton kann über eine Gruppenadresse verändert werden. Bei Aktivität des Spracherkenners wechselt der Farbton automatisch in die fest eingestellten Werte.

Der Farbton der Ringbeleuchtung kann über eine Gruppenadresse vorgegeben werden, falls der

In der Premium-Edition können die Helligkeit der Ringbeleuchtung, sowie die Beleuchtungseffekte über eine Gruppenadresse verändert werden. Es kann das Pulsieren des Farbtons in ein Pulsieren der Helligkeit umgewandelt werden oder das Pulsieren komplett deaktiviert werden. Der Beleuchtungseffekt wird mit der Ambientebeleuchtung gleichzeitig verändert.

Wenn das Pulsieren des Farbtons gewählt wird, wird nur der Grünanteil der Beleuchtung verän-

Die Intensität der seitlichen Ambientebeleuchtung des zentralen Lautsprechertasters kann vom Anwender in Stufen von 0 bis 100% vorgegeben werden. Dies wird über die ETS oder das interne Menü parametriert (vgl. S. 16). Es besteht die Möglichkeit, die Helligkeit über den Lichtsensor automatisch zu regeln. Der Farbton kann über eine Gruppenadresse vorgegeben werden.

#### Jede Bedienung des Spracherkenners muss mit einem vorgebbaren Kommandowort (s. Abschnitt S.36) eingeleitet werden. Wird das Schlüsselwort erkannt, so wird je nach Parametrierung ein Bestätigungssound ausgegeben. Der Spracherkenner verharrt dann für ca. 3 Sekunden in diesem Modus und wartet auf Sprechen des eigentlichen Kommandos z.B. zum Einschalten des Lichts. Während dieser Wartezeit blinkt der Ring im Gelbton. Der Bediener muss unbedingt mit dem Sprechen des Kommandos warten, bis der Ring im Gelbton leuchtet (bzw. der Sound abgespielt wurde). Die Ambientebeleuchtung wird während dieser Phase abgeschaltet.

Wenn in diesem aktiven Zustand des Spracherkenners ein Kommando gesprochen und erkannt wird, so wird je nach Parametrierung ein Bestätigungssound ausgegeben. Der Ring leuchtet zur Bestätigung kurz grün auf. Die Ambientebeleuchtung geht anschließend wieder an und der Ring leuchtet in der eingestellten Grundfarbe.

### Schnellstart

Im folgenden Abschnitt zeigen wir Ihnen, wie die Sprachparametrierung des SynOhr MultiSense KNX erfolgt.

In wenigen Schritten zum individuellen Sprachdatensatz.

- 1. Sprachkommandos mittels ETS parametrieren
- 2. Mit dem SynOhrStudio jedem Sprachkommando eine Befehlsfolge zuweisen
  - 1. Sprachschatz laden
  - 2. Schlüsselwort wählen
  - 3. Befehlsfolgen festlegen
  - 4. SD-Daten erzeugen
  - 5. Lizenzschlüssel
  - 6. Neustart

#### ETS

| - 1 | - SynOhr MultiSense KNX |              |  |  |  |  |
|-----|-------------------------|--------------|--|--|--|--|
|     | Sprachkommando 1        | Schalten 👻   |  |  |  |  |
|     | Aktion                  | Umschalten 👻 |  |  |  |  |
|     | Kommentar               | Licht 1      |  |  |  |  |
| 5   | Sprachkommando 2        | Schalten     |  |  |  |  |
| J   | Aktion                  | Umschalten 👻 |  |  |  |  |
|     | Kommentar               | Licht 2      |  |  |  |  |

#### Abbildung 8: ETS Parametrierung

In der ETS wird jedem Sprachkommando eine Aktion zugewiesen und mit der entsprechenden Gruppenadresse verknüpft (siehe Seite 39).

### Sprachschatz laden

Beim erstmaligen Start von SynOhrStudio wird nach einem Sprachschatz gefragt (siehe Abb. 9). Dieser befindet sich in demselben zip-File, in dem auch das SynOhrStudio zu finden ist.

Entsprechendes Verzeichnis auswählen.

| Ordner suchen                    | × |
|----------------------------------|---|
| Bitte einen Sprachschatz wählen. |   |
| C: \Users \olaf\Desktop          |   |
| Desktop                          |   |
| ⊿ 📔 Desktop                      | * |
| beispiele                        |   |
| SD SD                            |   |
| ⊿ BprachSchatz                   |   |
| SynOhrLang-DE-1.217              |   |
| SynOhrLang-DE-1.219              | - |
|                                  |   |
| OK Abbreche                      | n |

#### Abbildung 9: ETS Sprachschatz wählen

Nachdem die Datei erfolgreich geladen wurde, befinden sich im linken Bereich die möglichen Kommandos (siehe Abb. 10).

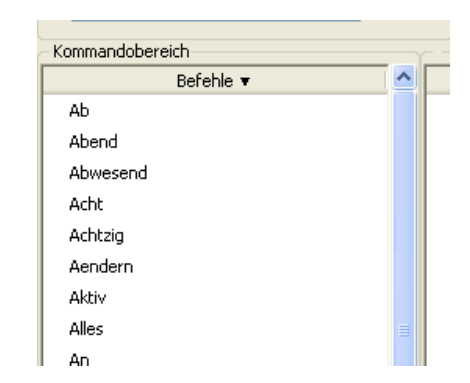

Abbildung 10: Sprachschatz erfolgreich geladen

### Schlüsselwort wählen

Es kann eines von sieben Schlüsselwörtern gewählt werden (siehe Abb. 11). Mit dem ausgewählten Wort wird der SynOhr® MultiSense KNX für die Sprachsteuerung "scharf gestellt".

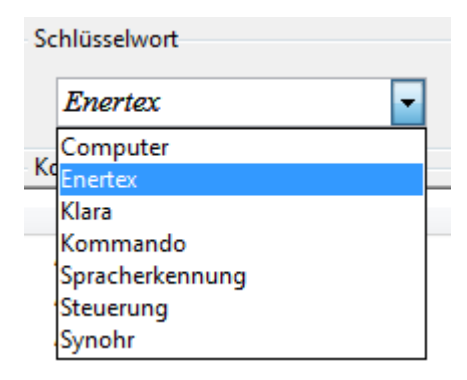

Abbildung 11: Schlüsselwort wählen

### Befehlsfolgen festlegen

Per Drag and Drop können Befehlsfolgen für jedes Sprachkommando festgelegt werden (siehe Abb.12).

| Kommandobereich |   |     |             |        |        |        |
|-----------------|---|-----|-------------|--------|--------|--------|
| Befehle 🔻       | ^ | Nr. | Wort 1      | Wort 2 | Wort 3 | Wort 4 |
| Kommando        |   | 1.  | Beschattung | Sued   | Ein    | *      |
| Kueche          |   | 2.  | Decke       | Licht  | *      | *      |
| Kuehlen         |   | 3.  | Musik       | Lauter | *      | *      |
| Kuehlung        |   | 4.  | *           | *      | *      | *      |

Abbildung 12: Befehlsfolgen festlegen

Dabei gilt:

Nr. 1 = ETS Sprachkommando 1

Nr. 2 = ETS Sprachkommando 2

usw.

Jedes Kommando besteht aus bis zu vier Einzelbefehlen.

Für eine sinnvolle Parametrierung beachten Sie bitte das Kapitel Einstellregeln auf S. 43

#### SD-Daten erzeugen

| 💿 Syn  | OhrStudio  |            |       |
|--------|------------|------------|-------|
| Datei  | Bearbeiten | Optionen   | Hilfe |
|        | Kopieren   | St         | rg+C  |
| Schlü  | Einfügen   | St         | rg+V  |
| Scilla | Löschen    | Er         | ntf   |
|        | Zeile hin: | zufügen Ei | nfg   |
| Komr   | Kompilie   | ren F3     | ;     |

Wenn alle gewünschten Befehlsfolgen festgelegt sind, müssen diese kompiliert werden (siehe Abb. 13).

Abbildung 13: Daten kompilieren

Dabei wird ein Verzeichnis "SD" angelegt und mit allen für den SynOhr MultiSense KNX notwendigen Daten gefüllt.

Danach den Inhalt dieses Verzeichnisses in die oberste Verzeichnisebene der mitgelieferten, schon vorkonfigurierten SD Karte kopieren. Die Konfiguration im SynOhrStudio kann gespeichert und wieder geladen werden.

#### Lizenzschlüssel

Auf der mitgelieferten SD-Karte befindet sich eine Datei \*.key. Diese Datei legt fest, mit welcher Modellvariante (siehe Seite 5) der SynOhr MultiSense KNX betrieben wird und darf nicht gelöscht werden. Die in der Datei enthaltenen Daten stellen einen Softwareschlüssel für die Funktionen dar, die für das Gerät mit dieser Seriennummer freigeschaltet sind.

Bitte erstellen Sie unbedingt eine Sicherheitskopie dieser Schlüsseldatei. Bei Verlust der Schlüsseldatei ist die Neugenerierung nicht kostenfrei.

#### **Neustart**

Die SD Karte in den SynOhr MultiSense KNX stecken und neu starten, dabei den Zentraltaster ca. 10 Sekunden gedrückt halten.

Ihr SynOhr MultiSense KNX kann jetzt durch *Schlüsselwort – Befehlsfolge* angesprochen werden und die parametrierten Schaltbefehle ausführen.

#### Menüstruktur am Gerät

#### **Bedienung**

Am Gerät können direkt einige Einstellungen vorgenommen werden, dafür gibt es jeweils Hauptmenü und Untermenüpunkte.

Durch langen Tastendruck (ca. 3 Sekunden) des Zentraltasters kommt man in die Menüebene, die nach 2 Minuten ohne Eingabe automatisch bzw. durch den Menüpunkt "Exit" verlassen wird. Wird der Zentraltaster länger als 1 Sekunde gedrückt, so erscheint eine Balkenanzeige in der Punktmatrix. Wenn diese komplett ausgefüllt ist, so sind die 3 Sekunden für den Wechsel in die Menüebene verstrichen und man gelangt beim Loslassen automatisch in die zweite Menüebene.

Mit den Touchtasten scrollt man in der ersten Menüebene. Das Scrollen ist am oberen und unteren Ende endlos, d.h. ist man am letzten Punkt angelangt, so beginnt man beim erneuten Drücken wieder an dem ersten bzw. umgekehrt.

Durch Drücken des Zentraltasters gelangt man in das Untermenü, das man durch langen Tastendruck verlässt. Mit erneutem Drücken gelangt man in die Einstellung des Untermenüpunkts. Dort werden die Werte angezeigt bzw. verändert.

Befindet man sich in der Menüebene, so zeigt die numerische Anzeige jeweils die Ebene und das Untermenü in der Form Hauptmenü.Untermenü, z.B. 1.02 an.

Die Touchtasten arbeiten per Schrittfunktion (mit kleiner Totzeit) und Tastenwiederholung. Die Tastenwiederholung wird nach ca. 7 Sekunden abgeschaltet und es wird ein Loslassen und ggf. ein erneutes Berühren der Touchtasten notwendig.

#### Menüstruktur

| Numerische<br>Anzeige | Anzeige<br>1. Menüebene | Anzeige<br>2. Menüebene | Erklärung                                                                    | Angezeigte Werte<br>(Fett gedruckte Werte sind<br>Standardeinstellungen.) |
|-----------------------|-------------------------|-------------------------|------------------------------------------------------------------------------|---------------------------------------------------------------------------|
| 1                     | CONTROL                 |                         |                                                                              |                                                                           |
| 1.01                  |                         | SETPOINT                | Basissollwert                                                                | Einstellung von 7°C bis 40°C<br>( <b>21°C</b> )                           |
| 1.02                  |                         | NIGHT H                 | Heiztemperatur bei Nacht                                                     | Einstellung von 0K bis 25,5K in 0,1 K Schritten ( <b>2K</b> )             |
| 1.03                  |                         | STBY H                  | Heiztemperatur im<br>Standbymodus                                            | Einstellung von 0K bis 25,5K in 0,1 K Schritten ( <b>2K</b> )             |
| 1.04                  |                         | NIGHT C                 | Kühltemperatur bei Nacht                                                     | Einstellung von 0K bis 25,5K in 0,1 K Schritten ( <b>2K</b> )             |
| 1.05                  |                         | STBY C                  | Kühltemperatur im<br>Standbymodus                                            | Einstellung von 0K bis 25,5K in 0,1 K Schritten ( <b>2K</b> )             |
| 1.06                  |                         | UP                      | Menü verlassen                                                               | Eine Ebene nach oben                                                      |
| 2                     | DISPLAY                 |                         |                                                                              |                                                                           |
| 2.01                  |                         | LCD                     | LCD-Helligkeit                                                               | LCD Dimmen von 0 bis 100% (25%)                                           |
| 2.02                  |                         | AUTO                    | LCD abhängig vom<br>Umgebungslicht dimmen                                    | ON / OFF                                                                  |
| 2.03                  |                         | AMBIENT                 | Ambiente-RGB LEDs Lichtstärke                                                | 0 bis 100 % ( <b>50%</b> )                                                |
| 2.04                  |                         | RGB                     | RGB Lichtstärke der<br>Frontbeleuchtung                                      | 0 bis 100 % ( <b>50%</b> )                                                |
| 2.05                  |                         | AUTOAMB                 | Ambiente-RGB LEDs über die<br>Umgebungslichtstärke steuern                   | ON / OFF                                                                  |
| 2.06                  |                         | AUTORGB                 | RGB Lichtstärke der<br>Frontbeleuchtung über<br>Umgebungslichtstärke steuern | <b>ON</b> / OFF                                                           |

| 2.07      |        | DOT     | Verstellung der Anzeige (Text<br>unten). Bei Auto wird im<br>Normalfall das Datum angezeigt,<br>bei Spracherkennung ggf.<br>weitere Infos | Date / Recog / Auto / None                                                                                                    |
|-----------|--------|---------|----------------------------------------------------------------------------------------------------|----------------------------------------------------------------------------------------------------|
| 2.08<br>3 | NUMBER | UP      | Menü verlassen                                                                                                    | Eine Ebene nach oben                                                                                                    |
| 3.01      |        | LEVELS  | Anzahl der Anzeigen, die sich im numerischen Display abwechseln                                                                           | 1 5 ( <b>3</b> )                                                                                                    |
| 3.02      |        | TIME    | Zeit zwischen zwei Anzeigen                                                                                                    | 1 10 s ( <b>5</b> )                                                                                                    |
| 3.03      |        | NUM1    | Anzeigeoptionen für ersten<br>Wechsel                                                                                                    | CLOCK /TEMP / HUM /<br>EXT / R / G / B / W                                                                                                    |
| 3.04      |        | NUM2    | Anzeigeoptionen                                                                                                    | CLOCK / <b>TEMP</b> / HUM / EXT<br>/ R / G / B / W                                                                                                    |
| 3.05      |        | NUM3    | Anzeigeoptionen                                                                                                    | CLOCK / TEMP / <b>HUM</b> / EXT<br>/ R / G / B / W                                                                                                    |
| 3.06      |        | NUM4    | Anzeigeoptionen                                                                                                    | CLOCK / TEMP / HUM / EXT<br>/ R / G / B / W                                                                                                    |
| 3.07      |        | NUM5    | Anzeigeoptionen                                                                                                    | CLOCK / TEMP / HUM / EXT<br>/ R / G / B / W                                                                                                    |
| 3.08<br>4 | RECOG  | UP      | Menü verlassen                                                                                                    | Eine Ebene nach oben                                                                                                    |
| 4.01      | NL000  | ACTIVE  | Ein- und Auschalten der<br>Spracherkennung                                                                                                | ON / OFF                                                                                                    |
| 4.02      |        | REBOOT  | Neustart der Spracherkennung<br>nach Update der SD Karte                                                                                  | ON / <b>OFF</b>                                                                                                    |
| 4.03      |        | TRAINER | Einstellung des Sprachtrainers<br>(ggf. nicht bei allen Versionen)                                                                        | Male / Female                                                                                                    |
| 4.04      |        | UP      | Menü verlassen                                                                                                    | Eine Ebene nach oben                                                                                                    |
| 5         | AUDIO  |         |                                                                                                    |                                                                                                    |
| 5.01      |        | AMP     | Lautstärke der Ausgabe                                                                                                    | 0 bis 100 % ( <b>25%</b> )                                                                                                    |
| 5.02      |        | DEMO    | Abspielen einer Demowavedatei                                                                                                    | <b>ON</b> / OFF                                                                                                    |
| 5.03      |        | CONFIRM | Confirm-Sound an-/abschalten                                                                                                    | ON / OFF / <b>PARAM</b><br>Der Confirmsound<br>(Bestätigung des<br>Kommandoworts) kann<br>abgeschaltet werden. Default<br>ist der Wert der<br>Parametrierung. |
| 5.04      |        | EXEC    | Execute-Sound an-/abschalten                                                                                                    | ON / OFF / <b>PARAM</b><br>Der Executesound<br>(Bestätigung eines<br>Kommandos) kann<br>abgeschaltet werden. Default<br>ist der Wert der<br>Parametrierung.   |
| 5.05      |        | UP      | Menü verlassen                                                                                                    | Eine Ebene nach oben                                                                                                    |
| 6         | FW     |         | Firmware                                                                                                    |                                                                                                    |
| 6.01      |        | DSP A   | Firmware Erkenner, Dualcore A                                                                                                    | Firmwareversion des<br>Spracherkenners im Format<br>X.xxx.                                                                                                    |
| 6.02      |        | DSP B   | Firmware Erkenner, Dualcore B                                                                                                    | Firmwareversion des<br>Spracherkenners im Format<br>X.xxx                                                                                                    |
| 6.03      |        | MC      | Firmware KNX                                                                                                    | Firmwareversion des KNX <sup>™</sup><br>Moduls                                                                                                    |
| 6.04      |        | OPTION  | Freigeschaltete Optionen                                                                                                    | <b>STARTER</b> /STANDARD/<br>PREMIUM                                                                                                    |
| 6.05      |        | UP      | Menü verlassen                                                                                                    | Eine Ebene nach oben                                                                                                    |
| 7         | EXIT   |         |                                                                                                    | Menü verlassen                                                                                                    |

#### KNX

#### ETS Datenbank

Zur Projektierung und Inbetriebnahme des Gerätes ist mindestens die ETS3.0 ab Version d Patch A erforderlich. Nur bei Verwendung dieser ETS-Version oder neueren Versionen sind Vorteile in Bezug zum Download (deutlich verkürzte Ladezeiten) und zur Parameter-Projektierung durch das integrierte Datenbank-PlugIn nutzbar. Die erforderliche Produktdatenbank wird im \*.VD4-Format angeboten. Für die ETS2 und ältere Versionen der ETS3 ist keine Produktdatenbank verfügbar.

#### ETS Applikation

#### Übersicht

| and the second second second second second second second second second second second second second second second | Charden                                                                                                    |
|----------------------------------------------------------------------------------------------------|----------------------------------------------------------------------------------------------------|
| Lizenz                                                                                                    | starter                                                                                                    |
| Temperaturregler                                                                                                 | Ein                                                                                                    |
|                                                                                                    |                                                                                                    |
| Heizen / Kühlen                                                                                                  | Heizen 👻                                                                                                    |
| Typ des Heizreglers                                                                                              | PI-Regler mit stetiger Stellgröße 🔹                                                                                                    |
| Parameter des Heizreglers                                                                                        | Warmwasserheizung (5 K / 150 min) 🔹                                                                                                    |
| Modus nach Reset oder Download                                                                                   | Standby 🗸                                                                                                    |
| Betriebsmodus vorgeben über                                                                                      | Byte-Objekt 🔹                                                                                                    |
| Tür- oder Fensterkontakt verwenden                                                                               | Nein                                                                                                    |
| Anwesenheitsmelder verwenden                                                                                     | Nein                                                                                                    |
|                                                                                                    | Lizenz<br>Temperaturregler<br>Heizen / Kühlen<br>Typ des Heizreglers<br>Parameter des Heizreglers<br>Modus nach Reset oder Download<br>Betriebsmodus vorgeben über<br>Tür- oder Fensterkontakt verwenden<br>Anwesenheitsmelder verwenden |

Abbildung 14: Hauptdialog der ETS Applikation

Die ETS Applikation ist über die Produktdatenbank einzubinden und bedarf nicht der Einbindung von Plugins.

#### Raumregler

Der Raumregler weist folgende Merkmale (vgl. Abbildung 14, Abbildung 15 und Abbildung 16) auf:

| Allgemein           |                                       |     |  |
|---------------------|---------------------------------------|-----|--|
| Sollwert            | Basis-Sollwert (0,1 °C)               | 210 |  |
| Stellgröße          | Standby Abarahara das Usimus (0.1.10  | 20  |  |
| Temperatursensor    | Standby-Absenkung der Heizung (0,1 K) | 20  |  |
| Feuchtigkeitssensor | Nachtabeanlung das Haizung (0.1 K)    | 40  |  |
| Lichtsensor         | Nachtabsenkung der Heizung (0,1 K)    | 40  |  |
| Sprachkommandos     | Sollwert Frostschutz (°C)             | 7   |  |
| Taster              | Solwert Hostschutz ( C)               | ·   |  |
| Anzeige             | Frostalarm (°C)                       | 4   |  |
|                     |                                       |     |  |

Abbildung 15: Sollwerte in der ETS

| Allgemein<br>Sollwert | Senden bei Änderung (%)   | 2      |
|-----------------------|---------------------------|--------|
| Stellgröße            | Zyklisches Senden (min)   | 10     |
| Feuchtigkeitssensor   |                           |        |
| Lichtsensor           | Zyklisches Schalten (min) | 15     |
| Sprachkommandos       | Wirksinn der Heizung      | Normal |
| Taster                | _                         |        |
| Anzeige               |                           |        |

Abbildung 16: Stellgröße in der ETS

- Für den Raumregler sind verschiedene Betriebsmodi aktivierbar: Komfort, Standby, Nacht- und Gebäudeschutz.
- Jedem Betriebsmodus können eigene Temperatur-Sollwerte (f
  ür Heizen und/oder K
  ühlen) zugeordnet werden.
- · Parametrierbare Dauer der Komfortverlängerung.
- Umschaltung der Betriebsmodi durch ein 1 Byte Objekt nach KONNEX oder durch bis zu 4 einzelne 1 Bit Objekte.
- Frost-/Hitzeschutz-Umschaltung durch Fensterstatus.
- · Anzeige der Raumtemperaturregler-Informationen über das Gerätedisplay.
- Betriebsarten "Heizen", "Kühlen", "Heizen und Kühlen" jeweils mit oder ohne Zusatzstufe.
- Regelparameter f
  ür PI-Regler (falls gew
  ünscht: Proportionalbereich, Nachstellzeit) und 2-Punkt-Regler (Hysterese) einstellbar.
- Die Temperatur-Sollwerte für die Zusatzstufe leiten sich durch einen parametrierbaren Stufenabstand aus den Werten der Grundstufe ab.
- Automatisches oder objektorientiertes Umschalten zwischen "Heizen" und "Kühlen".
- Sollwertverschiebung temporär oder dauerhaft durch Bedienung der Funktionstasten am Gerät oder durch Kommunikationsobjekte (z. B. durch eine Reglernebenstelle) möglich.
- Komplette (1 Byte) oder teilweise (1 Bit) Statusinformation parametrierbar und über Objekte auf den Bus übertragbar.
- Deaktivierung der Regelung oder der Zusatzstufe über separate 1 Bit Objekte möglich.
- Interner und externer Temperaturfühler zur Raumtemperaturmessung möglich.
- Die Raumtemperaturmessung (Istwert) kann über Parameter separat für den internen und externen Fühler abgeglichen werden.
- Die Ist- und Soll-Temperaturen können nach einer parametrierbaren Abweichung auf den Bus (auch zyklisch) ausgegeben werden.
- Getrennte oder gemeinsame Stellgrößenausgabe im Heiz- und Kühlbetrieb. Dadurch ein oder zwei Stellgrößenobjekte je Stufe.
- Normale oder invertierte Stellgrößenausgabe parametrierbar.

#### Sensorik

Die eingebaute Sensorik kann wie folgt parametriert werden:

- Automatisches Senden und Zykluszeit für Ausgabe parametrierbar (0= Funktion deaktiviert)
- Messung der Raumtemperatur
- Messung der Luftfeuchtigkeit
- Messung des Lichtes in den Farben Weiß, Rot, Grün und Blau
- Messung der Lichtstärke (Bereiche 0,0 bis 9,9 Lux und 10 bis 9999 Lux)
- Messung des Schallpegels (nur Premium Edition in Verbindung mit Enertex® EibPC) mit Vorgabe einer Schwelle

#### Die Vorgabewerte können den Abbildungen 17-19 entnommen werden.

| Allgemein           | Pafaranztamparatur                      | Interner und externer Sensor          |
|---------------------|-----------------------------------------|---------------------------------------|
| Sollwert            | Referenziemperatur                      |                                       |
| Stellgröße          | Anteil der externen Temperatur (%)      | 50                                    |
| Temperatursensor    |                                         |                                       |
| Feuchtigkeitssensor | Abgleich der Referenztemperatur (0.1 K) | 0                                     |
| Lichtsensor         | 5 1 1 1 1                               | · · · · · · · · · · · · · · · · · · · |
| Sprachkommandos     | Int. Temp. zyklisch senden (min)        | 0                                     |
| Taster              |                                         |                                       |
| Anzeige             | Int. Temp. bei Änderung senden (0,1 K)  | 0                                     |
|                     | Temperatureinheit im LCD                | •C ••                                 |
|                     |                                         |                                       |

#### Abbildung 17: Temperatursensor in der ETS

| Allgemein           | 7.15.1.6.1.7.5             | 0 |   |
|---------------------|----------------------------|---|---|
| Sollwert            | Zyklisches Senden (min)    | 0 |   |
| Stellgröße          | Canadara kari Andarawa (%) | 0 |   |
| Temperatursensor    | Senden bei Anderung (%)    | U | - |
| Feuchtigkeitssensor |                            |   |   |
| Lichtsensor         |                            |   |   |
| Sprachkommandos     |                            |   |   |
| Taster              |                            |   |   |
| Anzeige             |                            |   |   |
|                     |                            |   |   |

#### Abbildung 18: Feuchtigkeitssensor in der ETS

| Allgemein           |                                        | - |
|---------------------|----------------------------------------|---|
| Sollwert            | Bel.stärke (W) zyklisch senden (min)   | 0 |
| Stellgröße          |                                        |   |
| Temperatursensor    | Belistarke (R) zyklisch senden (min)   | 0 |
| Feuchtigkeitssensor | Palatäder (C) addiest ann den (min)    |   |
| Lichtsensor         | Belistarke (G) zyklisch senden (min)   |   |
| Sprachkommandos     | Rel stärke (R) zyklisch senden (min)   | 0 |
| Taster              | beistarke (b) zykisch senden (min)     | • |
| Anzeige             | Bel.stärke (W) bei Änderung senden (%) | 0 |
|                     |                                        |   |
|                     | Bel.stärke (R) bei Änderung senden (%) | 0 |
|                     |                                        |   |
|                     | Bel.stärke (G) bei Änderung senden (%) | 0 |
|                     |                                        |   |
|                     | Bel.stärke (B) bei Änderung senden (%) | 0 |
|                     |                                        |   |

#### Taster

Das Gerät hat zwei Touchtaster (links, rechts) und einen Zentraltaster, die auch Telegramme auslösen können. Abbildung 4 zeigt die Anordnung, Abbildung 20 die Konfiguration.

Abbildung 19: Lichtsensorik in der ETS

| Allgemein           | Modus Zentraltaster  | Spracherkennung aktivieren / deaktivieren |
|---------------------|----------------------|-------------------------------------------|
| Sollwert            | modus Zentialitaster | apracherkennung aktivieren / deaktivieren |
| Stellgröße          | Modus Taster links   | Basis-Solltemperatur anheben              |
| Temperatursensor    |                      | '                                         |
| Feuchtigkeitssensor | Modus Taster rechts  | Basis-Solltemperatur absenken 👻           |
| Lichtsensor         |                      |                                           |
| Sprachkommandos     |                      |                                           |
| Taster              |                      |                                           |
| Anzeige             |                      |                                           |

Abbildung 20: Tasterkonfiguration

#### Es ist möglich

- 1-Bit Schalten (Um/Ein/Aus)
- Dimmen
- Jalousie
- Prozentwertausgabe
- Szene

auf den Taster zu legen. Zusätzlich kann ausgewählt werden,

- Veränderung der Basissolltemperatur
- Spracherkennung aktivieren / deaktivieren.

#### Anzeige

| Allgemein           |                                      |                |
|---------------------|--------------------------------------|----------------|
| Sollwert            | Helligkeit LCD (%)                   | 25             |
| Stellgröße          | Helligkeit LCD (auto)                | An 👻           |
| Feuchtiakeitssensor |                                      | -              |
| Lichtsensor         | Heiligkeit Umgebungs-RGB (%)         | 50             |
| Sprachkommandos     | Helligkeit Umgebungs-RGB (auto)      | An 🔹           |
| Taster              |                                      |                |
| Anzeige             | Helligkeit Ring (%)                  | 50             |
|                     | Helligkeit Ring (auto)               | An 🔹           |
|                     | Modus Textanzeige                    | Auto           |
|                     | Anzahl der Ebenen der num. Anzeige   | 3              |
|                     | Zeit zw. Ebenen der num. Anzeige (s) | 5              |
|                     | Numerische Anzeige - Option 1        | Uhr            |
|                     | Numerische Anzeige - Option 2        | Temp •         |
|                     | Numerische Anzeige - Option 3        | Feuchtigkeit 👻 |

Abbildung 21: Konfiguration Anzeige in der ETS

- Bis zu 5 Anzeigeebenen mit veränderbarer Darstellungszeit am numerischen Display
- Darstellung externer Temperaturwerte
- Getrenntes An- bzw. Abschalten der Helligkeitsregelung für die Ambiente-, Ring- und LCD Beleuchtung

#### **Objekttabelle**

| ID | Funktion     | Name                | Länge        | Тур            | Flags |
|----|--------------|---------------------|--------------|----------------|-------|
| 0  | Einstellwert | Basissolltemperatur | 16 Bit (f16) | DPT_Value_Temp | RWCT  |

Bei den Solltemperaturen für Komfort-, Standby- und Nachtbetrieb ist stets zu beachten, dass alle Sollwerte in einer festen Beziehung zueinander stehen. Alle Werte leiten sich aus der Basissolltemperatur ab. Dieser Wert kann auch in der ETS eingestellt werden. Vorgabewerte siehe Abbildung 15. Mit diesem 2 Byte Objekt können die Basissolltemperatur und somit auch alle abhängigen Solltemperaturen geändert werden. Zusätzlich oder alternativ kann der Basis-Sollwert auch durch eine Vor-Ort-Bedienung in der zweiten Bedienebene verändert werden. Der Basis-Sollwert stellt dabei in den Einzel-Betriebsarten "Heizen" oder "Kühlen" direkt die jeweilige Komforttemperatur ein. In der kombinierten Betriebsart "Heizen und Kühlen" stellt der Basis-Sollwert in Abhängigkeit der in der ETS konfigurierten Totzonenposition entweder direkt (asymmetrische Totzone) oder indirekt (symmetrische Totzone) die Komforttemperatur für Heizen ein. Dabei ist die Totzone die Temperaturzone, in der weder geheizt noch gekühlt wird. Sie ist die Differenz zwischen den Komfort-Solltemperaturen für Heizen und Kühlen. Die Komfort-Solltemperatur für Kühlen leitet sich dann unter Berücksichtigung der Totzone aus der Komfort-Solltemperatur des Heizbetriebs ab. Lizenzen: Starter, Standard, Premium

| ID | Funktion | Name                    | Länge        | Тур                     | Flags |
|----|----------|-------------------------|--------------|-------------------------|-------|
| 1  | Sollwert | Aktuelle Solltemperatur | 16 Bit (f16) | [9.1]<br>DPT Value Temp | R-CT  |

Bei den Solltemperaturen für Komfort-, Standby- und Nachtbetrieb ist stets zu beachten, dass alle Sollwerte in einer festen Beziehung zueinander stehen. Aufgrund der Einstellung des Betriebsmodus wird die Solltemperatur verändert. Die berechnete Solltemperatur des Reglers kann mit diesem Objekt abgefragt werden. Lizenzen: Starter, Standard, Premium

| ID | Funktion | Name                        | Länge        | Тур                     | Flags |
|----|----------|-----------------------------|--------------|-------------------------|-------|
| 2  | Messwert | Intern gemessene Temperatur | 16 Bit (f16) | [9.1]<br>DPT_Value_Temp | R-CT  |

Dieses Objekt enthält die aktuell vom Raumkontroller gemessene Temperatur, die zyklisch und/oder bei Änderung gesendet werden kann.

Lizenzen: Starter, Standard, Premium

| ID | Funktion   | Name               | Länge       | Тур               | Flags |
|----|------------|--------------------|-------------|-------------------|-------|
| 3  | Stellgröße | Heizaktor (analog) | 8 Bit (u08) | [5.1] DPT_Scaling | R-CT  |

Dieses Objekt gibt die Stellgröße für den Heizaktor bei linearer Regelung aus. Hinweis: Dieses Objekt steht nur zur Verfügung, wenn der Parameter "Allgemein → Heizen / Kühlen" auf Heizen, Heizen (2-stufig), Heizen und Kühlen bzw. Heizen und Kühlen (2-stufig) eingestellt ist. Lizenzen: Starter, Standard, Premium

| ID | Funktion | Name                  | Länge       | Тур              | Flags |
|----|----------|-----------------------|-------------|------------------|-------|
| 4  | ein/aus  | Status des Heizaktors | 1 Bit (b01) | [1.1] DPT_Switch | R-CT  |

Dieses Objekt gibt an, ob geheizt werden soll. Telegramme werden automatisch gesendet, wenn sich der Zustand ändert.

Der Objektwert ist 1, wenn Objekt "Heizaktor (analog)" > 0.

Der Objektwert ist 0, wenn Objekt "Heizaktor (analog)" = 0.

So kann das Telegramm z.B. für die Steuerung einer Vorlaufpumpe verwendet werden.

Hinweis: Dieses Objekt steht nur zur Verfügung, wenn der Parameter "Allgemein -> Heizen / Kühlen" auf Heizen, Heizen (2-stufig), Heizen und Kühlen bzw. Heizen und Kühlen (2-stufig) eingestellt ist.

Lizenzen: Starter, Standard, Premium

| ID | Funktion   | Name               | Länge       | Тур               | Flags |
|----|------------|--------------------|-------------|-------------------|-------|
| 5  | Stellgröße | Kühlaktor (analog) | 8 Bit (u08) | [5.1] DPT_Scaling | R-CT  |

Dieses Objekt gibt die Stellgröße für den Kühlaktor bei linearer Regelung aus. Hinweis: Dieses Objekt steht nur zur Verfügung, wenn der Parameter "Allgemein -> Heizen / Kühlen" auf Kühlen, Kühlen (2-stufig), Heizen und Kühlen bzw. Heizen und Kühlen (2-stufig) eingestellt ist. Lizenzen: Starter, Standard, Premium

| ID | Funktion | Name                  | Länge       | Тур              | Flags |
|----|----------|-----------------------|-------------|------------------|-------|
| 6  | ein/aus  | Status des Kühlaktors | 1 Bit (b01) | [1.1] DPT_Switch | R-CT  |
| -  | <u> </u> |                       |             |                  |       |

Dieses Objekt gibt an, ob gekühlt werden soll. Telegramme werden automatisch gesendet, wenn sich der Zustand ändert.

Der Objektwert ist 1, wenn Objekt "Kühlaktor (analog)" > 0.

Der Objektwert ist 0, wenn Objekt "Kühlaktor (analog)" = 0.

So kann das Telegramm z.B. für die Steuerung einer Vorlaufpumpe verwendet werden.

Hinweis: Dieses Objekt steht nur zur Verfügung, wenn der Parameter "Allgemein → Heizen / Kühlen" auf Kühlen, Kühlen (2-stufig), Heizen und Kühlen bzw. Heizen und Kühlen (2-stufig) eingestellt ist.

| ID | Funktion   | Name                    | Länge       | Тур               | Flags |
|----|------------|-------------------------|-------------|-------------------|-------|
| 7  | Stellgröße | Zus. Heizaktor (analog) | 8 Bit (u08) | [5.1] DPT_Scaling | CT    |

Dieses Objekt gibt die Stellgröße für den Zusatzheizaktor bei linearer Regelung aus. **Hinweis:** Dieses Objekt steht nur zur Verfügung, wenn der Parameter "Allgemein → Heizen / Kühlen" auf *Heizen (2-stufig)* bzw. *Heizen und Kühlen (2-stufig)* eingestellt ist. **Lizenzen:** Starter, Standard, Premium

| ſ | ID | Funktion | Name                       | Länge       | Тур              | Flags |
|---|----|----------|----------------------------|-------------|------------------|-------|
|   | 8  | ein/aus  | Status des zus. Heizaktors | 1 Bit (b01) | [1.1] DPT_Switch | CT    |

Dieses Objekt gibt an, ob geheizt werden soll. Telegramme werden automatisch gesendet, wenn sich der Zustand ändert.

Der Objektwert ist 1, wenn Objekt "Zus. Heizaktor (analog)" > 0.

Der Objektwert ist 0, wenn Objekt "Zus. Heizaktor (analog)" = 0. So kann das Telegramm z.B. für die Steuerung einer Vorlaufpumpe verwendet werden.

Hinweis: Dieses Objekt steht nur zur Verfügung, wenn der Parameter "Allgemein → Heizen / Kühlen" auf Heizen (2stufig) bzw. Heizen und Kühlen (2-stufig) eingestellt ist.

Lizenzen: Starter, Standard, Premium

| ID | Funktion   | Name                    | Länge       | Тур               | Flags |
|----|------------|-------------------------|-------------|-------------------|-------|
| 9  | Stellgröße | Zus. Kühlaktor (analog) | 8 Bit (u08) | [5.1] DPT_Scaling | CT    |

Dieses Objekt gibt die Stellgröße für den Zusatzkühlaktor bei linearer Regelung aus. **Hinweis:** Dieses Objekt steht nur zur Verfügung, wenn der Parameter "Allgemein → Heizen / Kühlen" auf *Kühlen (2-stufig)* bzw. *Heizen und Kühlen (2-stufig)* eingestellt ist. **Lizenzen:** Starter, Standard, Premium

| ID | Funktion | Name                       | Länge       | Тур              | Flags |
|----|----------|----------------------------|-------------|------------------|-------|
| 10 | ein/aus  | Status des zus. Kühlaktors | 1 Bit (b01) | [1.1] DPT_Switch | CT    |

Dieses Objekt gibt an, ob gekühlt werden soll. Telegramme werden automatisch gesendet, wenn sich der Zustand ändert.

Der Objektwert ist 1, wenn Objekt "Zus. Kühlaktor (analog)" > 0.

Der Objektwert ist 0, wenn Objekt "Zus. Kühlaktor (analog)" = 0.

So kann das Telegramm z.B. für die Steuerung einer Vorlaufpumpe verwendet werden.

**Hinweis:** Dieses Öbjekt steht nur zur Verfügung, wenn der Parameter "Allgemein  $\rightarrow$  Heizen / Kühlen" auf *Kühlen (2-stufig)* bzw. *Heizen und Kühlen (2-stufig)* eingestellt ist.

Lizenzen: Starter, Standard, Premium

| ID | Funktion | Name                      | Länge       | Тур                      | Flags |
|----|----------|---------------------------|-------------|--------------------------|-------|
| 11 | Auswahl  | Betriebsmodus des Reglers | 8 Bit (u08) | [20.102]<br>DPT_HVACMode | RWCT  |

Für die Betriebsmodi Komfort, Standby, Nacht- und Gebäudeschutz existiert ein gemeinsames 1 Byte Umschaltobjekt. Darüber kann zur Laufzeit die Umschaltung des Betriebsmodus nach dem Empfang eines einzelnen Telegramms erfolgen. Der Betriebsmodus wird nach folgenden Werten festgelegt:

0 = Automatisch

1 = Komfort

2 = Standby 3 = Nacht

4 = Gebäudeschutz

4 = Gebaudeschutz

**Hinweis:** Dieses Objekt steht nur zur Verfügung, wenn der Parameter "Allgemein  $\rightarrow$  Betriebsmodus vorgeben über" auf *Byte-Objekt* eingestellt ist.

| ID                                                                                                    | Funktion                                                                                                    | Name           | Länge       | Τνρ                                     | Flags |  |  |  |
|----------------------------------------------------------------------------------------------------|----------------------------------------------------------------------------------------------------|----------------|-------------|-----------------------------------------|-------|--|--|--|
|                                                                                                    |                                                                                                    |                |             | .,,,,,,,,,,,,,,,,,,,,,,,,,,,,,,,,,,,,,, |       |  |  |  |
| 12                                                                                                    | ein/aus                                                                                                    | Komfortbetrieb | 1 Bit (b01) | [1.1] DPT_Switch                        | -WC   |  |  |  |
|                                                                                                    |                                                                                                    |                |             |                                         |       |  |  |  |
| Über dieses Objekt kann in die Betriebsart "Komfort" umgeschaltet werden. Damit wird die aktuelle Solltemperatur auf die Basis-Solltemperatur gesetzt. Das Telegramm kann z.B. von einem Präsenzmelder oder einer Präsenztaste aus-<br>nelöst werden |                                                                                                    |                |             |                                         |       |  |  |  |
| Hinv<br>auf 1<br>Lize                                                                                                    | gelost werden.<br><b>Hinweis:</b> Dieses Objekt steht nur zur Verfügung, wenn der Parameter "Allgemein → Betriebsmodus vorgeben über"<br>auf 1-Bit-Objekte eingestellt ist.<br><b>Lizenzen:</b> Starter, Standard, Premium |                |             |                                         |       |  |  |  |

| ID | Funktion | Name            | Länge       | Тур              | Flags |
|----|----------|-----------------|-------------|------------------|-------|
| 13 | ein/aus  | Standby-Betrieb | 1 Bit (b01) | [1.1] DPT_Switch | -WC   |

Über dieses Objekt kann in die Betriebsart "Standby" umgeschaltet werden. Damit wird die aktuelle Solltemperatur im Heizbetrieb auf die Basis-Solltemperatur abzüglich der parametrierbaren Standby-Absenkung abgesenkt. Im Kühlbetrieb wird die aktuelle Solltemperatur auf die Basis-Solltemperatur zuzüglich der Standby-Anhebung angehoben. Das Telegramm kann z.B. von einer Zeitschaltuhr ausgelöst werden.

**Hinweis:** Dieses Objekt steht nur zur Verfügung, wenn der Parameter "Allgemein  $\rightarrow$  Betriebsmodus vorgeben über" auf *1-Bit-Objekte* eingestellt ist.

Lizenzen: Starter, Standard, Premium

| ID | Funktion | Name         | Länge       | Тур              | Flags |
|----|----------|--------------|-------------|------------------|-------|
| 14 | ein/aus  | Nachtbetrieb | 1 Bit (b01) | [1.1] DPT_Switch | -WC   |

Über dieses Objekt kann in die Betriebsart "Nacht" umgeschaltet werden. Damit wird die aktuelle Solltemperatur im Heizbetrieb auf die Basis-Solltemperatur abzüglich der parametrierbaren Nachtabsenkung abgesenkt. Im Kühlbetrieb wird die aktuelle Solltemperatur auf die Basis-Solltemperatur zuzüglich der Nachtanhebung angehoben. Das Telegramm kann z.B. von einer Zeitschaltuhr ausgelöst werden.

**Hinweis:** Dieses Objekt steht nur zur Verfügung, wenn der Parameter "Allgemein  $\rightarrow$  Betriebsmodus vorgeben über" auf *1-Bit-Objekte* eingestellt ist.

Lizenzen: Starter, Standard, Premium

| ID | Funktion | Name                  | Länge       | Тур              | Flags |
|----|----------|-----------------------|-------------|------------------|-------|
| 15 | ein/aus  | Gebäudeschutz-Betrieb | 1 Bit (b01) | [1.1] DPT_Switch | -WC   |

Über dieses Objekt kann in die Betriebsart "Gebäudeschutz" umgeschaltet werden. Damit soll die Temperatur im Heizbetrieb den parametrierbaren Sollwert Frostschutz nicht unterschreiten, bzw. im Kühlbetrieb den parametrierbaren Sollwert Hitzeschutz nicht überschreiten.

Wenn der Parameter "Allgemein  $\rightarrow$  Tür- oder Fensterkontakt verwenden" auf *Ja* eingestellt ist, kann der Gebäudeschutzbetrieb automatisch aktiviert werden, wenn eine überwachte Tür oder ein überwachtes Fenster geöffnet wird. Dies führt zum sofortigen Schließen des Heiz- bzw. Kühlventils. So wird zum einen die Verschwendung von Heizbzw. Kühlenergie vermieden, zum anderen ist sichergestellt, dass der Temperaturregler aktiv bleibt und der Raum nicht einfrieren bzw. sich beliebig aufheizen kann.

**Hinweis:** Dieses Objekt steht nur zur Verfügung, wenn der Parameter "Allgemein  $\rightarrow$  Betriebsmodus vorgeben über" auf *1-Bit-Objekte* eingestellt ist.

Lizenzen: Starter, Standard, Premium

| ID | Funktion | Name            | Länge       | Тур              | Flags |
|----|----------|-----------------|-------------|------------------|-------|
| 16 | ein/aus  | Taupunktbetrieb | 1 Bit (b01) | [1.1] DPT_Switch | -WC   |

Über dieses Objekt kann in die Betriebsart "Taupunkt" umgeschaltet werden. Damit wird die Heizung, bzw. die Kühlung bedingungslos abgeschaltet.

**Hinweis:** Dieses Objekt steht nur zur Verfügung, wenn der Parameter "Allgemein  $\rightarrow$  Betriebsmodus vorgeben über" auf *1-Bit-Objekte* eingestellt ist.

Lizenzen: Starter, Standard, Premium

| ID | Funktion | Name         | Länge       | Тур            | Flags |
|----|----------|--------------|-------------|----------------|-------|
| 17 | Status   | Reglerstatus | 8 Bit (u08) | [non-standard] | R-CT  |

Dieses Objekt enthält den aktuellen Reglerstatus, der bei Zustandsänderungen automatisch gesendet wird. Der Reglerstatus addiert sich aus folgenden Werten:

1 = Komfort

2 = Standby

- 4 = Nacht
- 8 = Gebäudeschutz

16 = Taupunkt

32 = Heizen

64 = Totzone (Regler inaktiv) 128 = Frostalarm

| ID | Funktion | Name                    | Länge       | Тур                        | Flags |
|----|----------|-------------------------|-------------|----------------------------|-------|
| 18 | auf/zu   | Tür- oder Fensterstatus | 1 Bit (b01) | [1.019]<br>DPT_Window_Door | -WC   |

Objekt zur Überwachung eines Tür- oder Fensterkontakts, um in die Betriebsart "Gebäudeschutz" umzuschalten. **Hinweis:** Dieses Objekt steht nur zur Verfügung, wenn der Parameter "Allgemein  $\rightarrow$  Tür- oder Fensterkontakt verwenden" auf *Ja* eingestellt ist.

Lizenzen: Starter, Standard, Premium

| ID | Funktion             | Name                      | Länge        | Тур                     | Flags  |
|----|----------------------|---------------------------|--------------|-------------------------|--------|
| 19 | Messwert<br>(extern) | Externer Temperatursensor | 16 Bit (f16) | [9.1]<br>DPT_Value_Temp | -WCTU- |

Wird das Objekt beschrieben, regelt der Raumkontroller mit der extern gesendeten Temperatur. Siehe dazu Parameter "Temperatursensor → Referenztemperatur". Lizenzen: Starter, Standard, Premium

| ID | Funktion      | Name                          | Länge       | Тур                      | Flags |
|----|---------------|-------------------------------|-------------|--------------------------|-------|
| 20 | heizen/kühlen | Zw. Heizen u. Kühlen schalten | 1 Bit (b01) | [1.100]<br>DPT_Heat/Cool | -WC   |

Mit diesem Objekt kann manuell zwischen Heiz- und Kühlmodus gewechselt werden:

0 = Kühlen 1 = Heizen

Nach dem Laden der Applikation muss ein Modus vorgegeben werden, da standardmäßig sowohl Heizen als auch Kühlen deaktiviert ist.

**Hinweis:** Dieses Objekt steht nur zur Verfügung, wenn der Parameter "Allgemein  $\rightarrow$  Heizen / Kühlen" auf *Kühlen*, *Kühlen (2-stufig), Heizen und Kühlen bzw. Heizen und Kühlen (2-stufig)* eingestellt ist. Außerdem muss dann der Parameter "Allgemein  $\rightarrow$  Umschalten zwischen Heizen und Kühlen" auf *Objekt* stehen. Lizenzen: Starter, Standard, Premium

| ID | Funktion | Name                              | Länge        | Тур                               | Flags |
|----|----------|-----------------------------------|--------------|-----------------------------------|-------|
| 21 | Messwert | Intern gemessene Luftfeuchtigkeit | 16 Bit (f16) | [9.007]<br>DPT_Value_Humidi<br>ty | R-CT  |
|    |          |                                   |              |                                   |       |

Dieses Objekt enthält die aktuell vom Raumkontroller gemessene Luftfeuchtigkeit, die zyklisch und/oder bei Änderung gesendet werden kann.

Lizenzen: Starter, Standard, Premium

| ID | Funktion | Name               | Länge           | Тур                    | Flags |  |
|----|----------|--------------------|-----------------|------------------------|-------|--|
| 22 | Messwert | Beleuchtungsstärke | 16 Bit<br>(u16) | [9.4]<br>DPT_Value_Lux | R-CT  |  |
|    |          |                    |                 |                        |       |  |

Dieses Objekt enthält die aktuell vom Raumkontroller gemessene Beleuchtungsstärke, die zyklisch und/oder bei Änderung gesendet werden kann. Lizenzen: Starter, Standard, Premium

 
 ID
 Funktion
 Name
 Länge
 Typ
 Flags

 23
 Messwert
 Beleuchtungsstärke (rot)
 16 Bit (u16)
 [9.4] DPT\_Value\_Lux
 R-CT-

Dieses Objekt enthält die aktuell vom Raumkontroller gemessene Beleuchtungsstärke (rot), die zyklisch und/oder bei Änderung gesendet werden kann. Lizenzen: Starter, Standard, Premium

| ID   | Funktion                                                                                                    | Name                      | Länge           | Тур                    | Flags |  |  |
|------|----------------------------------------------------------------------------------------------------|---------------------------|-----------------|------------------------|-------|--|--|
| 24   | Messwert                                                                                                    | Beleuchtungsstärke (grün) | 16 Bit<br>(u16) | [9.4]<br>DPT_Value_Lux | R-CT  |  |  |
| Dies | Dieses Obiekt enthält die aktuell vom Raumkontroller gemessene Beleuchtungsstärke (grün), die zyklisch und/oder |                           |                 |                        |       |  |  |

bei Änderung gesendet werden kann. Lizenzen: Starter, Standard, Premium

| ID | Funktion | Name                      | Länge           | Тур                    | Flags |
|----|----------|---------------------------|-----------------|------------------------|-------|
| 25 | Messwert | Beleuchtungsstärke (blau) | 16 Bit<br>(u16) | [9.4]<br>DPT_Value_Lux | R-CT  |

Dieses Objekt enthält die aktuell vom Raumkontroller gemessene Beleuchtungsstärke (blau), die zyklisch und/oder bei Änderung gesendet werden kann. Lizenzen: Starter, Standard, Premium

 
 ID
 Funktion
 Name
 Länge
 Typ
 Flags

 26
 Uhrzeit
 Uhrzeit
 3 Bytes (t24)
 [10.1] DPT\_TimeOfDay
 -WCTU

Über dieses Objekt kann die Uhrzeit des Raumkontrollers gesetzt werden. Lizenzen: Starter, Standard, Premium

| ID      | Funktion       | Name           | Länge | Тур   | Flags  |
|---------|----------------|----------------|-------|-------|--------|
| 27      | Sprachkommando | Sprachkommando | 1 Bit | 1.xxx | -WCTU- |
| -<br>66 |                |                |       |       |        |

Über diese Objekte werden die Sprachkommandos parametriert, die zuvor in dem Programm SynOhrStudio festgelegt wurden. Über die 1-Bit-Objekte können z.B. Schaltbefehle ausgeführt werden. **Hinweis:** Diese Objekte stehen nur zur Verfügung, wenn die entsprechenden Parameter "Sprachkommandos →

Sprachkommando X" auf Schalten eingestellt sind.

Lizenzen: Verfügbar in Starter, Standard, Premium. Die Anzahl ist je nach Lizenz unterschiedlich.

| ID             | Funktion                                                                                                   | Name           | Länge | Тур                                                            | Flags  |  |  |
|----------------|----------------------------------------------------------------------------------------------------|----------------|-------|----------------------------------------------------------------|--------|--|--|
| 67<br>-<br>106 | Sprachkommando                                                                                             | Sprachkommando | 4 Bit | [3.7] DPT_Control_<br>Dimming/ [3.8]<br>DPT_Control_Blind<br>s | -WCTU- |  |  |
| Übe            | Üher diese Ohiekte werden die Sprachkommandos parametriert, die zuvor in dem Programm SynOhrStudio festge- |                |       |                                                                |        |  |  |

legt wurden. Über die 4-Bit-Objekte können z.B. Dimmbefehle ausgeführt werden. **Hinweis:** Diese Objekte stehen nur zur Verfügung, wenn die entsprechenden Parameter "Sprachkommandos → Sprachkommando X" auf *Dimmen* oder *Jalousie* eingestellt sind. **Lizenzen:** Verfügbar in Starter, Standard, Premium. Die Anzahl ist je nach Lizenz unterschiedlich.

| ID              | Funktion       | Name           | Länge | Тур                                                | Flags  |
|-----------------|----------------|----------------|-------|----------------------------------------------------|--------|
| 107<br>-<br>146 | Sprachkommando | Sprachkommando | 8 Bit | [5.1] DPT_Scaling/<br>[18.001]<br>DPT_SceneControl | -WCTU- |

Über diese Objekte werden die Sprachkommandos parametriert, die zuvor in dem Programm SynOhrStudio festgelegt wurden. Über die 8-Bit-Objekte können z.B. Prozentwerte gesendet werden. **Hinweis:** Diese Objekte stehen nur zur Verfügung, wenn die entsprechenden Parameter "Sprachkommandos → Sprachkommando X" auf *Prozentwert*, *Szene* oder *SynOhr-Wert* eingestellt sind. **Lizenzen:** Verfügbar in Starter, Standard, Premium. Die Anzahl ist je nach Lizenz unterschiedlich.

| ID  | Funktion       | Name            | Länge       | Тур            | Flags |
|-----|----------------|-----------------|-------------|----------------|-------|
| 147 | Displayanzeige | Anzeige Symbole | 8 Bit (u08) | [non-standard] | -WC   |

Mit diesem Objekt können verschiedene Symbole auf dem Display des Raumkontrollers angezeigt werden. Der Wert für die angezeigten Symbole addiert sich aus folgender Liste:

- 4 = 1/2 Sonne
- 8 = Wolke
- 16 = Frost 32 = @
- 52 = @ 64 = Lampe

Eine 0 deaktiviert alle Symbole. Außerdem ist zu beachten: Um eine Regenwolke anzuzeigen, muss sowohl Regen, als auch Wolke aktiviert werden (2+8=10). Lizenzen: Starter, Standard, Premium

<sup>1 =</sup> Sonne

<sup>2 =</sup> Regen

| ID   | Funktion                                                              | Name  | Länge            | Тур             | Flags  |  |  |
|------|-----------------------------------------------------------------------|-------|------------------|-----------------|--------|--|--|
| 148  | Datum                                                                 | Datum | 3 Bytes<br>(d24) | [11.1] DPT_Date | -WCTU- |  |  |
| Übei | Über dieses Objekt kann das Datum des Raumkontrollers gesetzt werden. |       |                  |                 |        |  |  |

Lizenzen: Starter, Standard, Premium

| ID  | Funktion       | Name         | Länge             | Тур                        | Flags |
|-----|----------------|--------------|-------------------|----------------------------|-------|
| 149 | Displayanzeige | Display-Text | 14 Bytes<br>(c14) | [16.0]<br>DPT_String_ASCII | -WC   |

Über dieses Objekt kann ein 14 Zeichen langer Text an den Raumkontroller gesendet werden, um ihn im Punktmatrix-Bereich des Displays auszugeben. Bei Textlängen, die nicht in die Zeile des Displays passen, wird Scrollen aktiviert. Bei Leerzeichen am Ende der Zeichenkette werden diese ignoriert, d.h. kein "Scrollen". Lizenzen: Starter, Standard, Premium

| ID  | Funktion | Name                        | Länge       | Тур   | Flags  |
|-----|----------|-----------------------------|-------------|-------|--------|
| 150 | ein/aus  | Komm. Zentraltaster / 1 Bit | 1 Bit (b01) | 1.xxx | -WCTU- |

Über dieses Objekt können beim Betätigen des zentralen Tasters Schalttelegramme gesendet werden. Je nach Parametrierung sind Ein-, Aus- oder Umschalttelegramme möglich.

**Hinweis:** Dieses Objekt steht nur zur Verfügung, wenn der Parameter "Taster → Modus Zentraltaster" auf *Kommando* und der Parameter "Taster → Kommando Zentraltaster" auf *Schalten* eingestellt ist. **Lizenzen:** Starter, Standard, Premium

| ĺ | ID  | Funktion | Name                       | Länge       | Тур   | Flags  |
|---|-----|----------|----------------------------|-------------|-------|--------|
|   | 151 | ein/aus  | Komm. Taster links / 1 Bit | 1 Bit (b01) | 1.xxx | -WCTU- |

Über dieses Objekt können beim Betätigen des linken Touch-Tasters Schalttelegramme gesendet werden. Je nach Parametrierung sind Ein-, Aus- oder Umschalttelegramme möglich.

**Hinweis:** Dieses Objekt steht nur zur Verfügung, wenn der Parameter "Taster  $\rightarrow$  Modus Taster links" auf *Kommando* und der Parameter "Taster  $\rightarrow$  Kommando Taster links" auf *Schalten* eingestellt ist. **Lizenzen:** Starter, Standard, Premium

| ID  | Funktion | Name                        | Länge       | Тур   | Flags  |
|-----|----------|-----------------------------|-------------|-------|--------|
| 152 | ein/aus  | Komm. Taster rechts / 1 Bit | 1 Bit (b01) | 1.xxx | -WCTU- |

Über dieses Objekt können beim Betätigen des rechten Touch-Tasters Schalttelegramme gesendet werden. Je nach Parametrierung sind Ein-, Aus- oder Umschalttelegramme möglich.

**Hinweis:** Dieses Objekt steht nur zur Verfügung, wenn der Parameter "Taster → Modus Taster rechts" auf *Kommando* und der Parameter "Taster → Kommando Taster rechts" auf *Schalten* eingestellt ist. **Lizenzen:** Starter, Standard, Premium

| ID  | Funktion        | Name                        | Länge | Тур                                                        | Flags  |
|-----|-----------------|-----------------------------|-------|------------------------------------------------------------|--------|
| 153 | Dimmen/Jalousie | Komm. Zentraltaster / 4 Bit | 4 Bit | [3.7] DPT_Control_<br>Dimming/ [3.8]<br>DPT_Control_Blinds | -WCTU- |

Über dieses Objekt können beim Betätigen des zentralen Tasters 4 Bit-Telegramme gesendet werden. Je nach Parametrierung sind Dimmen Erhöhen/Verringern oder Jalousie nach oben/unten möglich. **Hinweis:** Dieses Objekt steht nur zur Verfügung, wenn:

• der Parameter "Taster → Modus Zentraltaster" auf *Kommando* und der Parameter "Taster → Kommando Zentraltaster" auf *Dimmen* eingestellt ist.

• der Parameter "Taster → Modus Zentraltaster" auf *Kommando* und der Parameter "Taster → Kommando Zentraltaster" auf *Jalousie* eingestellt ist.

| ID   | Funktion                                                                                                    | Name                       | Länge | Тур                                                        | Flags  |  |  |
|------|----------------------------------------------------------------------------------------------------|----------------------------|-------|------------------------------------------------------------|--------|--|--|
| 154  | Dimmen/Jalousie                                                                                             | Komm. Taster links / 4 Bit | 4 Bit | [3.7] DPT_Control_<br>Dimming/ [3.8]<br>DPT_Control_Blinds | -WCTU- |  |  |
| Über | Über dieses Objekt können beim Betätigen des linken Touch-Tasters 4 Bit-Telegramme gesendet werden. Je nach |                            |       |                                                            |        |  |  |

Hinweis: Dieses Objekt steht nur zur Verfügung, wenn:

- der Parameter "Taster  $\rightarrow$  Modus Taster links" auf Kommando und der Parameter "Taster  $\rightarrow$  Kommando Taster links" auf Dimmen eingestellt ist.
- der Parameter "Taster → Modus Taster links" auf Kommando und der Parameter "Taster → Kommando Taster links" auf Jalousie eingestellt ist.

Lizenzen: Starter, Standard, Premium

| ID  | Funktion        | Name                        | Länge | Тур                                                        | Flags  |
|-----|-----------------|-----------------------------|-------|------------------------------------------------------------|--------|
| 155 | Dimmen/Jalousie | Komm. Taster rechts / 4 Bit | 4 Bit | [3.7] DPT_Control_<br>Dimming/ [3.8]<br>DPT_Control_Blinds | -WCTU- |

Über dieses Objekt können beim Betätigen des rechten Touch-Tasters 4 Bit-Telegramme gesendet werden. Je nach Parametrierung sind Dimmen Erhöhen/Verringern oder Jalousie nach oben/unten möglich. Hinweis: Dieses Objekt steht nur zur Verfügung, wenn:

- der Parameter "Taster  $\rightarrow$  Modus Taster rechts" auf Kommando und der Parameter "Taster  $\rightarrow$  Kommando Taster rechts" auf Dimmen eingestellt ist.
- der Parameter "Taster  $\rightarrow$  Modus Taster rechts" auf Kommando und der Parameter "Taster  $\rightarrow$  Kommando Taster rechts" auf Jalousie eingestellt ist.

Lizenzen: Starter, Standard, Premium

| ID   | Funktion                                                                                                    | Name                         | Länge       | Тур                                                | Flags  |  |
|------|----------------------------------------------------------------------------------------------------|------------------------------|-------------|----------------------------------------------------|--------|--|
| 156  | Prozentwert<br>Szene                                                                                           | Komm. Zentraltaster / 1 Byte | 8 Bit (u08) | [5.1] DPT_Scaling/<br>[18.001]<br>DPT_SceneControl | -WCTU- |  |
| Ühei | Üher dieses Objekt können heim Retätigen des zentralen Tasters 8 Rit-Telegramme gesendet werden. Je nach Para- |                              |             |                                                    |        |  |

is o bit-relegramme ge metrierung sind ein Prozentwert oder eine Szene möglich. Hinweis: Dieses Objekt steht nur zur Verfügung, wenn:

- der Parameter "Taster → Modus Zentraltaster" auf Kommando und der Parameter "Taster → Kommando Zentraltaster" auf Prozentwert eingestellt ist.
- der Parameter "Taster  $\rightarrow$  Modus Zentraltaster" auf Kommando und der Parameter "Taster  $\rightarrow$  Kommando Zentraltaster" auf Szene eingestellt ist.

Lizenzen: Starter, Standard, Premium

| ID  | Funktion             | Name                        | Länge       | Тур                                                | Flags  |
|-----|----------------------|-----------------------------|-------------|----------------------------------------------------|--------|
| 157 | Prozentwert<br>Szene | Komm. Taster links / 1 Byte | 8 Bit (u08) | [5.1] DPT_Scaling/<br>[18.001]<br>DPT_SceneControl | -WCTU- |

Über dieses Objekt können beim Betätigen des linken Touch-Tasters 4 Bit-Telegramme gesendet werden. Je nach Parametrierung sind ein Prozentwert oder eine Szene möglich. Hinweis: Dieses Objekt steht nur zur Verfügung, wenn:

- der Parameter "Taster → Modus Taster links" auf Kommando und der Parameter "Taster → Kommando Taster links" auf Prozentwert eingestellt ist.
- der Parameter "Taster  $\rightarrow$  Modus Taster links" auf Kommando und der Parameter "Taster  $\rightarrow$  Kommando Taster links" auf Szene eingestellt ist.

| ID                   | Funktion                                                                                                    | Name                                                                                                    | Länge                                      | Тур                                                                   | Flags                                                                   |
|----------------------|----------------------------------------------------------------------------------------------------|----------------------------------------------------------------------------------------------------|--------------------------------------------|-----------------------------------------------------------------------|-------------------------------------------------------------------------|
| 158                  | Prozentwert<br>Szene                                                                                                    | Komm. Taster rechts / 1 Byte                                                                                                    | 8 Bit (u08)                                | [5.1] DPT_Scaling/<br>[18.001]<br>DPT_SceneControl                    | -WCTU-                                                                  |
| Über<br>Para<br>Hinv | <ul> <li>dieses Objekt kör</li> <li>metrierung sind eir</li> <li>veis: Dieses Objek</li> <li>der Paramete</li> <li>Taster rechts</li> <li>der Paramete</li> <li>Taster rechts</li> </ul> | nnen beim Betätigen des rechten Touch-Tas<br>Prozentwert oder eine Szene möglich.<br>t steht nur zur Verfügung, wenn:<br>er "Taster → Modus Taster rechts" auf <i>Kon</i><br>" auf <i>Prozentwert</i> eingestellt ist.<br>er "Taster → Modus Taster rechts" auf <i>Kon</i><br>" auf <i>Szene</i> eingestellt ist. | sters 8 Bit-Te<br>nmando und<br>nmando und | legramme gesendet w<br>der Parameter "Taster<br>der Parameter "Taster | verden. Je nach<br>$r \rightarrow Kommando$<br>$r \rightarrow Kommando$ |
| Lize                 | nzen: Starter, Stan                                                                                                    | dard, Premium                                                                                                    |                                            |                                                                       |                                                                         |

| ID  | Funktion | Name                  | Länge       | Тур              | Flags |
|-----|----------|-----------------------|-------------|------------------|-------|
| 159 | ein/aus  | Spracherkennung aktiv | 1 Bit (b01) | [1.1] DPT_Switch | RWCT  |

Dieses Objekt gibt an, ob die Spracherkennung aktiv oder inaktiv ist. Telegramme werden automatisch gesendet, wenn sich der Zustand ändert. Außerdem kann die Spracherkennung über dieses Objekt aktiviert bzw. deaktiviert werden.

Der Objektwert ist 1, wenn die Spracherkennung aktiv ist.

Der Objektwert ist 0, wenn die Spracherkennung inaktiv ist.

Lizenzen: Starter, Standard, Premium

| ID  | Funktion     | Name        | Länge             | Тур                        | Flags |
|-----|--------------|-------------|-------------------|----------------------------|-------|
| 160 | Audioausgabe | Audio-Datei | 14 Bytes<br>(c14) | [16.0]<br>DPT_String_ASCII | -WC   |

Über dieses Objekt kann eine WAV-Audiodatei von der SD-Karte abgespielt werden. Die Zeichenkette muss den Dateinamen der WAV-Datei im Hauptverzeichnis der SD-Karte enthalten. Es werden aber nur die ersten acht Zeichen ausgewertet, die restlichen werden verworfen. Die Datei muss die Endung ".wav" haben und folgendes Format: 24k-Hz Samplingfrequenz, 16 Bit, mono. Zum Konvertieren der Dateien kann das kostenlose Programm Audacity (für Windows®, Mac®, GNU/Linux®) verwendet werden.

Während der Audioausgabe sind die Spracherkennung und die Touch-Tasten deaktiviert.

Hinweis: Der ausgelesene Wert des Objekts ist nur definiert, wenn das Objekt mindestens ein Mal beschrieben wurde.

Lizenzen: Standard, Premium

| ID  | Funktion     | Name                      | Länge       | Тур              | Flags |
|-----|--------------|---------------------------|-------------|------------------|-------|
| 161 | Audioausgabe | Bestätigung Schlüsselwort | 1 Bit (b01) | [1.1] DPT_Switch | -WC   |

Über dieses Objekt kann der Bestätigungston für das Schlüsselwort aktiviert und deaktiviert werden. 0 = Bestätigungston deaktiviert

1 = Bestätigungston aktiviert

Hinweis: Der ausgelesene Wert des Objekts ist nur definiert, wenn das Objekt mindestens ein Mal beschrieben wurde.

Lizenzen: Starter, Standard, Premium

| ID | Funktion        | Name           | Länge       | Тур       | Flags |
|----|-----------------|----------------|-------------|-----------|-------|
| 16 | 2 Einstellungen | Helligkeit LCD | 8 Bit (u08) | [5] 5.xxx | -WC   |

Mit Hilfe dieses Objekts kann die Helligkeit der Displaybeleuchtung eingestellt werden. Es sind Werte von 0% (minimale Helligkeit) bis 100% (maximale Helligkeit) möglich.

Hinweis: Der ausgelesene Wert des Objekts ist nur definiert, wenn das Objekt mindestens ein Mal beschrieben wurde.

Lizenzen: Starter, Standard, Premium

| ID  | Funktion | Name               | Länge       | Тур              | Flags |
|-----|----------|--------------------|-------------|------------------|-------|
| 163 | ein/aus  | Anwesenheitsmelder | 1 Bit (b01) | [1.1] DPT_Switch | -WC   |

Über dieses Objekt kann dem Raumkontroller die Anwesenheit von Personen gemeldet werden, um den Komfortmodus zu verlängern.

Hinweis: Dieses Objekt steht nur zur Verfügung, wenn der Parameter "Allgemein → Anwesenheitsmelder verwenden" auf *Ja* eingestellt ist.

Lizenzen: Starter, Standard, Premium

| ID                                                                                                    | Funktion     | Name               | Länge   | Тур            | Flags |  |
|----------------------------------------------------------------------------------------------------|--------------|--------------------|---------|----------------|-------|--|
| 164                                                                                                    | Master/Slave | Master-Slave-Daten | 8 Bytes | [non-standard] | CT    |  |
|                                                                                                    |              |                    |         |                |       |  |
| Mit Hilfe dieses Objektes können mehrere Spracherkenner in einem Master-Slave-Betrieb zusammengefasst werden. |              |                    |         |                |       |  |

Zur Auswertung der Daten ist ein Enertex EibPC nötig. In dem 8 Bytes langen Objekt ist enthalten: Schaltende Gruppenadresse (16 Bit Wert), Wert der Gruppenadresse (16 Bit), Güte (32 Bit) Lizenzen: Premium

| Lange Ty                          | Typ Flags          |
|-----------------------------------|--------------------|
| 165AnzeigePunktmatrix 114 Bytes[n | [non-standard] -WC |

In dem Objekt (und den folgenden beiden Objekten) ist für jedes Pixel der Punktmatrix-Anzeige ein Bit reserviert. Über ein externes Programm kann ein Bitmuster erstellt werden, welches dann im Raumkontroller angezeigt werden kann. Es müssen außerdem die Objekte 166 und 167 geschrieben werden. Lizenzen: Premium

| ID                        | Funktion | Name          | Länge    | Тур            | Flags |  |
|---------------------------|----------|---------------|----------|----------------|-------|--|
| 166                       | Anzeige  | Punktmatrix 2 | 14 Bytes | [non-standard] | -WC   |  |
| Eartsetzung zu Obiekt 165 |          |               |          |                |       |  |

Lizenzen: Premium

| ID    | Funktion                           | Name          | Länge    | Тур            | Flags |  |  |  |
|-------|------------------------------------|---------------|----------|----------------|-------|--|--|--|
| 167   | Anzeige                            | Punktmatrix 3 | 14 Bytes | [non-standard] | -WC   |  |  |  |
| Forts | Fortsetzung zu Objekt 165 und 166. |               |          |                |       |  |  |  |

Lizenzen: Premium

| ID  | Funktion | Name          | Länge  | Тур            | Flags |
|-----|----------|---------------|--------|----------------|-------|
| 168 | Messwert | Geräuschpegel | 1 Byte | [non-standard] | CT    |

In dieses Objekt wird beim Überschreiten eines parametrierten Geräuschpegels der gemessene Geräuschpegelwert geschrieben.

Lizenzen: Premium

| ID  | Funktion | Name             | Länge       | Тур              | Flags |
|-----|----------|------------------|-------------|------------------|-------|
| 169 | ein/aus  | Energiesparmodus | 1 Bit (b01) | [1.1] DPT_Switch | -WC   |

Mit diesem Objekt kann der Raumkontroller in den Energiesparmodus gebracht werden. Dabei werden das Display und die Beleuchtung deaktiviert. Lizenzen: Starter, Standard, Premium

| ID  | Funktion | Name            | Länge             | Тур                        | Flags |
|-----|----------|-----------------|-------------------|----------------------------|-------|
| 170 | Anzeige  | Display-Text 21 | 14 Bytes<br>(c14) | [16.0]<br>DPT_String_ASCII | -WC   |

Über dieses und das nächste Objekt kann ein 28 Zeichen langer Text an den Raumkontroller gesendet werden, um ihn im Punktmatrix-Bereich des Displays auszugeben. Bei Textlängen, die nicht in die Zeile des Displays passen, wird Scrollen aktiviert. Die Anzeige erfolgt, sobald Objekt 171 empfangen wird. Lizenzen: Premium

| ID           | Funktion                              | Name            | Länge             | Тур                        | Flags |
|--------------|---------------------------------------|-----------------|-------------------|----------------------------|-------|
| 171          | Anzeige                               | Display-Text 22 | 14 Bytes<br>(c14) | [16.0]<br>DPT_String_ASCII | -WC   |
| Sieh<br>Lize | e Objekt 170.<br><b>nzen:</b> Premium |                 |                   |                            |       |

| ID                                   | Funktion                                                                                                    | Name                                 | Länge | Тур                     | Flags  |  |  |  |  |
|--------------------------------------|----------------------------------------------------------------------------------------------------|--------------------------------------|-------|-------------------------|--------|--|--|--|--|
| 172                                  | Messwert<br>(extern)                                                                                                    | swert Temperatur für Anzeige<br>ern) |       | [9.1]<br>DPT_Value_Temp | -WCTU- |  |  |  |  |
| An d<br>um s<br><i>terne</i><br>Lize | An dieses Objekt kann von einem externen Sensor die aktuelle Temperatur an den Raumkontroller gesendet werden,<br>um sie auf dem Display anzuzeigen. Siehe dazu unter Parameter "Anzeige → Numerische Anzeige" den Wert <i>Ex-<br/>terner Sensor</i> .<br>Lizenzen: Starter, Standard, Premium |                                      |       |                         |        |  |  |  |  |

| ID                                                                                                    | Funktion     | Name                 | Länge       | Тур              | Flags |  |  |  |  |
|----------------------------------------------------------------------------------------------------|--------------|----------------------|-------------|------------------|-------|--|--|--|--|
| 173                                                                                                    | Audioausgabe | Bestätigung Kommando | 1 Bit (b01) | [1.1] DPT_Switch | -WC   |  |  |  |  |
| Über dieses Objekt kann der Bestätigungston für das Kommando aktiviert und deaktiviert werden.<br>0 = Kommandoton deaktiviert |              |                      |             |                  |       |  |  |  |  |

1 = Kommandoton aktiviert

Hinweis: Der ausgelesene Wert des Objekts ist nur definiert, wenn das Objekt mindestens ein Mal beschrieben wurde.

Lizenzen: Starter, Standard, Premium

| ID  | Funktion     | Name               | Länge       | Тур            | Flags |
|-----|--------------|--------------------|-------------|----------------|-------|
| 174 | Audioausgabe | Schwelle für Pegel | 8 Bit (u08) | [non-standard] | -WC   |

Dieses Objekt definiert die Schwelle des Geräuschpegels in dB, bei dessen Überschreitung ein Wert gesendet (siehe Objekt ID 168) bzw. am Display für eine Zykluszeit des Anzeigenwechsels angezeigt wird (dabei ist das dB-Symbol aktiv).

Hinweis: Der ausgelesene Wert des Objekts ist nur definiert, wenn das Objekt mindestens ein Mal beschrieben wurde.

Lizenzen: Premium

| ID  | Funktion     | Name                             | Länge       | Тур              | Flags |
|-----|--------------|----------------------------------|-------------|------------------|-------|
| 175 | Audioausgabe | Schwelle für Geräuschpegel aktiv | 1 Bit (b01) | [1.1] DPT_Switch | -WC   |

Über dieses Objekt kann die Schwelle für die Geräuschpegelanzeige aktiviert und deaktiviert werden. Nur bei aktivierter Schwelle wird ein Wert gesendet bzw. auf dem Display angezeigt.

0 = Schwelle deaktiviert 1 = Schwelle aktiviert

Hinweis: Der ausgelesene Wert des Objekts ist nur definiert, wenn das Objekt mindestens ein Mal beschrieben wurde.

Lizenzen: Premium

| ID  | Funktion     | Name                | Länge       | Тур              | Flags |
|-----|--------------|---------------------|-------------|------------------|-------|
| 176 | Audioausgabe | Audio-Datei stoppen | 1 Bit (b01) | [1.1] DPT_Switch | -WC   |

Über dieses Objekt kann das Abspielen einer Audio-Datei von SD-Karte gestoppt werden.

0 = keine Funktion 1 = Abspielen stoppen

Hinweis: Der ausgelesene Wert des Objekts ist nur definiert, wenn das Objekt mindestens ein Mal beschrieben wurde.

Lizenzen: Standard, Premium

| ID  | Funktion     | Name                    | Länge       | Тур               | Flags |
|-----|--------------|-------------------------|-------------|-------------------|-------|
| 177 | Audioausgabe | Lautsprecher-Lautstärke | 8 Bit (i08) | [5.1] DPT_Scaling | -WC   |

Dieses Objekt legt die Lautstärke des Lautsprechers von 0 bis -31 dB (0 dB = Maximallautstärke, -31 dB = Minimallautstärke) fest. **Hinweis:** Der ausgelesene Wert des Objekts ist nur definiert, wenn das Objekt mindestens ein Mal beschrieben wur-

Hinweis: Der ausgelesene Wert des Objekts ist nur definiert, wenn das Objekt mindestens ein Mai beschrieben wurde.

| ID                                          | Funktion                                                                                   | Name                                                                                                    | Länge                        | Тур                                             | Flags                            |  |  |
|---------------------------------------------|--------------------------------------------------------------------------------------------|----------------------------------------------------------------------------------------------------|------------------------------|-------------------------------------------------|----------------------------------|--|--|
| 178                                         | Einstellungen                                                                              | Helligkeit "Ambiente"                                                                                                    | 8 Bit (u08)                  | [5] 5.xxx                                       | -WC                              |  |  |
|                                             |                                                                                            |                                                                                                    |                              |                                                 |                                  |  |  |
| Mit I<br>(min<br><b>Hinv</b><br>de.<br>Lize | Hilfe dieses Objekts<br>imale Helligkeit) bis<br>veis: Der ausgeles<br>nzen: Starter, Stan | s kann die Helligkeit der "Ambiente"-Beleuc<br>100 % (maximale Helligkeit) möglich.<br>ene Wert des Objekts ist nur definiert, wenr<br>dard, Premium | htung einges<br>n das Objekt | stellt werden. Es sind<br>mindestens ein Mal be | Werte von 0 %<br>eschrieben wur- |  |  |

| ID                                                                                                    | Funktion      | Name            | Länge     | Тур                       | Flags |  |  |  |
|----------------------------------------------------------------------------------------------------|---------------|-----------------|-----------|---------------------------|-------|--|--|--|
| 179                                                                                                    | Einstellungen | Helligkeit Ring | [5] 5.xxx | -WC                       |       |  |  |  |
| Mit Hilfe dieses Objekts kann die Helligkeit der Ringbeleuchtung eingestellt werden. Es sind Werte von 0 % (minimale<br>Helligkeit) bis 100 % (maximale Helligkeit) möglich.<br><b>Hinweis:</b> Der ausgelesene Wert des Objekts ist nur definiert, wenn das Objekt mindestens ein Mal beschrieben wur-<br>de.<br>Lizenzen: Starter, Standard, Premium                                                                       |               |                 |           |                           |       |  |  |  |
| ID                                                                                                    | Funktion      | Name            | Länge     | Тур                       | Flags |  |  |  |
| 180                                                                                                    | Einstellungen | Modulation      | 2 Bit     | [2.2]<br>DPT_Bool_Control | -WC   |  |  |  |
| Mit Hilfe dieses 2 Bit Objekts können die Leuchteffekte des Raumkontrollers konfiguriert werden. Es sind folgende Werte möglich:         0 = Pulsieren deaktiviert         1 = Pulsieren deaktiviert         2 = Pulsieren im Modus "Warpkerneffekt" aktivieren (es wird die Helligkeit des Grünanteils variiert)         3 = Pulsieren im Modus "Helligkeit" aktivieren (es wird die Helligkeit aller Earbanteile variiert) |               |                 |           |                           |       |  |  |  |

Hinweis: Der ausgelesene Wert des Objekts ist nur definiert, wenn das Objekt mindestens ein Mal beschrieben wurde.

Lizenzen: Premium

| ID                                                           | Funktion                                                                                                    | ktion Name Lä                                                                           |              | Тур                  | Flags          |  |
|--------------------------------------------------------------|----------------------------------------------------------------------------------------------------|-----------------------------------------------------------------------------------------|--------------|----------------------|----------------|--|
| 181                                                          | Status                                                                                                    | IS Reglerstatus RHCC 16 Bit (u16) [22.101] DPT_StatusRHCC R-CT                          |              |                      |                |  |
| Dies<br>für d<br>Der I<br>128<br>256<br>2048<br>4096<br>8192 | es Objekt gibt Teile<br>en Reglerstatus intr<br>Reglerstatus addier<br>= Heizen aus<br>= Heizen/Kühlen<br>& = Kühlen aus<br>& = Taupunktbetrieb<br>? = Frostalarm | e des Reglerstatus wieder, für die meisten<br>eressant.<br>t sich aus folgenden Werten: | Anwender ist | aber das gebräuchlic | here Objekt 17 |  |
| Lize                                                         | nzen: Starter, Stan                                                                                                    | dard, Premium                                                                           |              |                      |                |  |

Kommunikationsflags entsprechend der KNX Spezifikation mit folgenden Funktionen (vgl. ETS4 Handbuch):

- C = Communication (Kommunikation): Buskommunikation möglich
- R = Read (Lesen): ermöglicht das Lesen eines Wertes vom Kommunikationsobjekt
- W = Write (Schreiben): ermöglicht das Schreiben eines Wertes auf das Kommunikationsobjekt
- T = Transmit (Übertragen): ermöglicht das Übertragen eines Wertes (normalerweise zeigt diese Flag die sendende GA)
- U = Update (Aktualisieren): erlaubt das Aktualisieren eines Kommunikationsobjekt-Werts bei einer beliebigen Rückmeldung ("listen and synchronize" - Funktionalität)

#### Spracherkenner

#### **Downloads**

Um die Parametrierung des Erkenners vorzunehmen, wird die kostenlose Software SynOhrStudio benötigt. Die Software steht unter <u>www.enertex.de/downloads/synohr/SynOhrStudio-win.zip</u> zum Download. Der aktuelle deutsche Sprachdatensatz ("SprachSchatz") ist unter <u>www.enertex.de/downloads/synohr/SprachSchatz-DE.zip</u> zu finden.

Die ETS Datenbank finden Sie unter www.enertex.de/downloads/synohr/SynOhr-ETS.vd4.

#### **SD Karte**

Die SD-Karte darf aus Kompatibilitätsgründen nicht mit den von MS-Windows 7 oder 8 mitgelieferten Tools umformatiert werden. Unter <u>https://www.sdcard.org/downloads/formatter\_4/</u> steht ein Tool, das die Formatierung passend für SynOhr MultiSense KNX liefert. Beim Wechsel der Karte diese mit der bedruckten Seite zur Sichtseite senkrecht einstecken, vgl. Abbildung 5.

#### Sprachkörper

SynOhr MultiSense KNX muss für die Kommandoerkennung parametriert werden. Bei der Konfiguration in der ETS werden für Wortkommandos die Gruppenadressen als Kommando1 bis Kommando40 (abweichend je nach Modellvariante) parametriert. Die Wortkommandos setzen sich aus dem vorgegebenen Wortschatz zusammen. Dieser Wortschatz wird von der Enertex® Bayern GmbH zur Verfügung gestellt. Ein Sprachkörper (=Essenz der Sprachmerkmale) umfasst ca. 250 Wörter, die vorab von verschiedenen Sprechern (männlich/weiblich) aufgenommen wurden. Der Sprachkörper ist sprecherunabhängig und daher muss SynOhr MultiSense KNX nicht vom Endkunden eingelernt werden.

#### **SynOhrStudio**

#### Ausführung

Die Applikation "SynOhrStudio" ist eine ausführbare exe-Datei, die durch Doppelklick gestartet werden kann. Sie erzeugt beim Erststart ein zusätzliches Verzeichnis mit dem Namen "Synohr-Data". In diesem befindet sich die Konfigurationsdatei für das SynOhrStudio sowie das Hauptprogramm zur Erzeugung der Daten für SynOhr MultiSense KNX. Die nach dem Start angezeigte Benutzeroberfläche ist in Abbildung 22 zu sehen.

Die Software steht unter <u>www.enertex.de/downloads/synohr/SynOhrStudio-win.zip</u> zum Download zur Verfügung. Der aktuelle deutsche Sprachdatensatz ("SprachSchatz") ist unter <u>www.e-</u> <u>nertex.de/downloads/synohr/SprachSchatz-DE.zip</u> zu finden.

| SynOhrStudio                   |    |     |              |        |                 |        |
|--------------------------------|----|-----|--------------|--------|-----------------|--------|
| atei Bearbeiten Optionen Hilfe |    |     |              |        |                 |        |
| ) 🔒 🖹 🧶 🚚 🚺                    |    |     |              |        |                 |        |
| chlüsselwort                   |    | Deu | tlichkeit: 3 |        | Raumgröße: Norm | al     |
|                                |    |     | 0            | _      | -               | 0      |
| Enertex                        |    | 0 - | 0            | /      | -               | J      |
| Commandobereich                |    |     |              |        |                 |        |
| Befehle 🔻                      |    | Nr. | Wort 1       | Wort 2 | Wort 3          | Wort 4 |
| Ab                             | Ξ  | 1.  | *            | *      | *               | *      |
| Abend                          |    | 2.  | *            | *      | *               | *      |
| Abwesend                       |    | з.  | *            | *      | *               | *      |
| Acht                           |    | 4.  | *            | *      | *               | *      |
| Achtzig                        |    | 5.  | *            | *      | *               | *      |
| Aendern                        |    | 6.  | *            | *      | *               | *      |
| Aktiv                          |    | 7.  | *            | *      | *               | *      |
| Alles                          |    | 8.  | *            | *      | *               | *      |
| An                             |    | 9.  | *            | *      | *               | *      |
| Anlage                         |    | 10. | *            | *      | *               | *      |
| Anwesend                       |    | 11. | *            | *      | *               | *      |
| Attraktion                     |    | 12. | *            | *      | *               | *      |
| Auf                            |    | 13. | *            | *      | *               | *      |
| Aufzug                         |    | 14. | *            | *      | *               | *      |
| Aus                            | -  | 15. | *            | *      | *               | *      |
| •                              | -  | 16. | *            | *      | *               | *      |
| Erweiterungen 🔻                | Ê. | 17. | *            | *      | *               | *      |
| _Color                         | =  | 18. | *            | *      | *               | *      |
| _Digit                         | -  | 19. | *            | *      | *               | *      |
| _Dozen                         |    | 20. | *            | *      | *               | *      |
| _Fraction                      | -  | 21. | *            | *      | *               | *      |

Abbildung 22: Benutzeroberfläche beim Start des Programms

Auf der Benutzeroberfläche wird im Kommandobereich die Kommandofolge editiert. Dazu zieht man einen angezeigten Begriff aus einer der beiden Listen mit den Überschriften *Befehle* bzw. *Erweiterungen* auf eines der Sternchen in das große rechte Feld.

Man markiert dabei zuerst über Betätigung der linken Maustaste einen gewünschten Begriff aus diesen Listen. Anschließend wird bei gedrückter linker Maustaste der markierte Begriff an die gewünschte Stelle im Editierbereich geschoben und durch Loslassen der Maustaste an diesem Ort platziert. Zur Bildung von Kommandos stehen in der Befehlsliste ca. 250 Wörter zur Verfügung.

Die Sternchen im Editierbereich dienen als Platzhalter und werden durch den gewählten Befehl ersetzt. Damit können wie in einem Baukastensystem Kommandofolgen mit maximal vier Worten zusammengesetzt werden. Als Beispiel wurde in Abbildung 23 der Begriff 'Beschattung' mittels des beschriebenen Verfahrens in die dritte Befehlszeile an die zweite Stelle geschoben.

| Befehle 🔻   | ^ | Nr. | Wort 1 | Wort 2      |
|-------------|---|-----|--------|-------------|
| Aussen      |   | 1.  | *      | *           |
| Backofen    | Ξ | 2.  | *      | *           |
| Bad         |   | 3.  | *      | Beschattung |
| Balkon      |   | 4.  | *      | *           |
| Beleuchtung |   | 5.  | *      | *           |
| Belueftung  |   | 6.  | *      | *           |
| Beschattung |   | 7.  | *      | *           |
| Bestaetige  |   | 8.  | *      | *           |
| Blau        |   | 9.  | *      | *           |
| Blueray     |   | 10. | *      | *           |
|             |   |     |        |             |

Abbildung 23: Übertragung eines Begriffs mittels Drag & Drop

Je nach Lizenz sind bis zu 40 Kommandofolgen zu vergeben. Beachten Sie bei der Erstellung der Kommandos die Einstellregeln (siehe Seite 43).

Über die rechte Maustaste oder über den Menüpunkt *Bearbeiten* können Sie im rechten Feld markierte Zeilen über *Kopieren* und *Einfügen* in die Zwischenablage kopieren und anschließend in eine andere Zeile einfügen. Außerdem ist es möglich, markierte Zeilen zu löschen strukturgen bzw. eine Zeile zwischen zwei Zeilen einzuschieben <sup>1</sup>. Ist eine mittlere Maustaste vorhanden, können mit dieser einzelne Begriffe gelöscht werden.

Oberhalb des Kommandobereiches befindet sich eine Auswahlbox für das Schlüsselwort (siehe Abbildung 22). Mittels eines Schiebereglers kann die benötigte Deutlichkeit auf einer Skala von 0 bis 7 und die Reichweite über den Schieberegler 'Empfindlichkeit' von klein bis groß eingestellt werden.

Die bearbeitete Datei kann dann vorzugsweise im Verzeichnis mit dem Hauptprogramm abgespeichert 💼 und später wieder geöffnet 🚔 werden. Ist der Kommandobereich fertig editiert, können die SD-Dateien über das Kompilierungstool <br/>
in der Werkzeugleiste erzeugt werden.<br/>
Die SD-Daten befinden sich dann im Verzeichnis SD im Ordner mit der Applikation. Der Inhalt<br/>
dieses Verzeichnisses kann anschließend auf die mitgelieferte SD-Karte kopiert werden, die<br/>
dann über den SD-Slot mit dem SynOhr MultiSense KNX Hauptgerät verbunden wird.

Unter dem Menüpunkt *Optionen* kann der Pfad zu den wichtigsten Verzeichnissen eingestellt werden (*Pfadeinstellungen*). Auch kann man neben der Einstellung Deutsch auch Englisch als Hauptsprache wählen. Beachten Sie, dass die Änderung der Sprache ein Neustart des Programms erforderlich macht.

#### Konfiguration SynOhrStudio

Die Kommandos werden mit Hilfe von SynOhrStudio vom Anwender unabhängig von der KNX<sup>™</sup> Parametrierung der ETS für den Spracherkenner aufbereitet.

Zum Einrichten von SynOhrStudio wird ein Sprachschatz benötigt. Dieser enthält den Sprachkörper für die Sprache, die notwendigen Konfigurationsdaten, Audiodateien für die Ausgabe usw. Dieser Sprachschatz muss sich in einem wählbaren Verzeichnis, vorzugsweise im gleichen Verzeichnis wie die Applikation "SynOhrStudio" befinden. In Abbildung 24 ist ein Beispielverzeichnis zu sehen, das die Applikation und das Verzeichnis mit dem Sprachschatz beinhaltet. Der Pfad zum Sprachschatzverzeichnis kann unter *Optionen/Pfadeinstellungen* eingestellt werden.

Der aktuelle deutsche Sprachdatensatz ("SprachSchatz") ist unter <u>www.enertex.de/downloads/synohr/SprachSchatz-XX.zip</u> zu finden, wobei XX für den Ländercode der zu verwendenden Sprache steht. Also z.B. DE für Deutsch, US für Englisch, FR für Französisch usw.

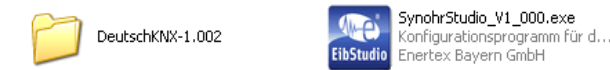

Abbildung 24: Beispielverzeichnis

### Konfiguration des Spracherkenners

#### Reichweite

Die maximale Reichweite der Spracherkennung beträgt 7 m bei normaler Sprecherlautstärke. Die Reichweite wird in SynOhrStudio über den Parameterschieberegler "Empfindlichkeit" angegeben (siehe Abbildung 22). Je größer der Wert dieser eingestellt wird, desto empfindlicher sind die Mikrofone. Dies macht sich auch in der Schallpegelüberwachung entsprechend bemerkbar. Erhöhte Reichweite bedeutet u.U. aber auch verringerte Qualität der Spracherkennung, z.B. wenn sich ein laufendes Radio in der Nähe zu SynOhr MultiSense KNX befindet, der Sprecher jedoch einige Meter davon entfernt.

#### **Master Slave**

Für größere Wohnräume empfehlen wir daher den Master-Slave Betrieb mit mehreren Sprechstellen, die jeweils nur auf eine Standardreichweite von etwa 4 m eingestellt sind. Über den KNX<sup>™</sup> Bus und einem zusätzlich benötigten Enertex® EibPC können die Signale auf dem KNX<sup>™</sup> Bus ausgewertet werden und die Spracherkennung untereinander synchronisiert werden.

#### **Schlüsselwort**

#### Funktionsweise

In der von der ETS unabhängigen Applikation "SynOhrStudio" wird der Sprachkörper für die Kommandos zusammengestellt bzw. kompiliert. Ein Kommando besteht aus max. vier Wörtern. Unter einem Kommando ist damit z.B. WAND LEUCHTE HELLER zu verstehen. Damit SynOhr MultiSense KNX nicht während einer Unterhaltung ein Kommando erkennt und fälschlicherweise eine Aktion auslöst, muss SynOhr® MultiSense KNX erst in den Aktiv-Modus versetzt werden. Auch dies geschieht mit Hilfe der Spracherkennung mit Hilfe des "Schlüsselworts". Dieses Schlüsselwort muss "isoliert" (Pause am Ende) gesprochen werden. Wenn SynOhr das Schlüsselwort erkannt hat, so gibt er eine visuelle Rückmeldung durch gelbes Blinken des Ringes und eine akustische Rückmeldung durch Abspielen eines kurzen Klingeltons. Während der Phase des Blinkens und nach dem Abspielen des Rückmeldungs-Sounds muss innerhalb von 3 Sekunden das eigentliche Kommando gesprochen werden.

#### Schlüsselwörterauswahl

Die Schlüsselwörter sind so gewählt, dass diese unterschiedliche Eigenschaften für die Erkennung und Stabilität aufweisen. Das Kunstwort ENERTEX oder das Wort KOMMANDO eignen sich aus unserer Erfahrung als besonders geeignet. Sollten Kinder vor dem Stimmbruch SynOhr MultiSense KNX per Spracherkennung bedienen, so ist auch SYNOHR eine gute Wahl.

#### Empfindlichkeit

Mit dieser Einstellung wird die maximale Reichweite für die Spracherkennung eingestellt. Die maximale Reichweite hängt vor allem von der Raumakustik, dem Einbauort (z.B. akustischer Schatten hinter einer Wand), der Sprecherlautstärke und (aber weniger) von der Anzahl der genutzten Wörter ab. Bis zu einer Reichweite von 4 m sollte auch unter schwierigeren Gegebenheiten eine alltagstaugliche Parametrierung möglich sein. Für die Reichweite ist es wichtig, ob frontal oder von einer Seite gesprochen wird. Seitlich gesprochen, wird das Signal über 50 % schlechter. Daher dreht man als Mensch automatisch den Kopf in Richtung des Sprechers.

Zusätzlich spielt bei diesen Entfernungen auch die Ähnlichkeit der ausgewählten Wörter und die Raumakustik eine große Rolle. Wenn die Störquellen (Radio etc.) lauter und näher am SynOhr sind als der Sprecher, ist eine Erkennung nicht möglich. Wenn zwei Menschen eine Unterhaltung führen, kann ein dritter nicht aus der gleichen Entfernung SynOhr bedienen. Man beachte auch das Kapitel im Handbuch zur Wahl des Aufstellungsorts. Wenn es größere Bereiche akustisch "abzuhören" gilt, bedarf es mehrerer Slaves.

Folgende Tabelle gibt die Reichweiteneinstellung vor. Dabei sind die Verhältnisse mit viel Resonanzen oft im Flurbereich oder gefliesten Räumen und ohne Tapeten vorzufinden. Falsche Parametrierung bedeutet hier, dass sehr wohl eine Erkennung über ggf. größere Distanzen möglich, diese aber in der Praxis nicht robust gegen Störgeräusche ist.

Da in Flurbereichen oder gefliesten Räumen und ohne Tapeten Resonanzen und Hall vorhanden sind, muss mit kleinerer "Empfindlichkeit" gearbeitet werden, als in den Räumen mit schalldämmenden Elementen (Holzwände, Tapeten, Teppiche). Wenn die Empfindlichkeit zu hoch gewählt wird, reagiert meist die Schlüsselworterkennung auf falsche Wörter oder nicht robust. Für schwierige Fälle wurde im Anschnitt Optimale Einstellungen auf S. 44 mit Hilfe eines Flußdiagramms die Einstellprozedur erläutert.

Je höher der Hall in einem Raum ist, um so wichtiger ist es für eine gute Erkennungsqualität, dass der Sprecher zwischen den einzelnen Wörtern einer Kommandofolge eine kleine Pause (<0,4s) einfügt. Dies ist auch abhängig von der Ähnlichkeit der genutzten Wörter bzw. erhöht eine Pause bei ähnlichen Wortfolgen die Unterscheidbarkeit der Wörter.

| Einstellung | Reichweite bei wenig<br>Hall/Resonanzen | Reichweite bei viel Hall/Re-<br>sonanzen |
|-------------|-----------------------------------------|------------------------------------------|
| 9           | 7 m                                     | Nicht nutzbar                            |
| 8           | 6 m                                     | Nicht nutzbar                            |
| 7           | 5 m                                     | Nicht nutzbar                            |
| 6           | 4 m                                     | 7 m                                      |
| 5           | 3 m                                     | 6 m                                      |
| 4           | 2 m                                     | 5 m                                      |
| 3           | 1 m                                     | 4 m                                      |
| 2           | <1 m                                    | 2 m                                      |
| 1           | <75 cm                                  | 1 m                                      |
| 0           | <50 cm                                  | 1 m                                      |

#### **Deutlichkeit**

Neben diesen Grundeigenschaften, kann die notwendige Deutlichkeit der Aussprache per Software reduziert werden, wobei dies auf Kosten der Robustheit geht. Dies kann bei SynOhr Multi-Sense KNX mit Hilfe eines Parameterschiebereglers in SynOhrStudio ausgewählt werden (siehe Abbildung 25). Es kann zwischen Null und Sieben skaliert werden. Je höher der Wert gewählt wird, desto deutlicher muss der Anwender das Aktivierungswort sprechen.

#### Der Parameter "Deutlichkeit" wirkt sich ausschließlich auf das Schlüsselwort aus.

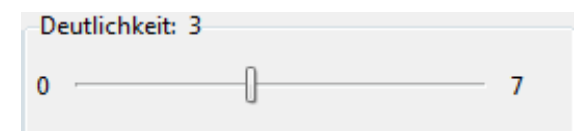

Abbildung 25: Parameterschieberegler zur Festlegung der Deutlichkeit

Folgende Tabelle zeigt nochmals die Möglichkeiten. Dabei bedeutet

- +++ trifft voll zu
- ++ trifft fast immer voll zu
- + trifft zu
- trifft weniger zu
- -- trifft nicht zu

| Wort                 | Robust | Erkennung bei un-<br>genauer Ausspra-<br>che | Robustheit auch<br>bei geringerem<br>Wert für "Deutlich-<br>keit" | Kinder < 12 Jahren<br>werden erkannt |
|----------------------|--------|----------------------------------------------|-------------------------------------------------------------------|--------------------------------------|
| KOMMANDO             | +++    | -                                            | +                                                                 | -                                    |
| SYNOHR               | +      | +++                                          |                                                                   | +++                                  |
| ENERTEX              | +++    | +                                            | ++                                                                | +++                                  |
| COMPUTER             | ++     | +                                            | +                                                                 |                                      |
| KLARA                | +      | ++                                           | +                                                                 | +                                    |
| SPRACHER-<br>KENNUNG | +      | +                                            | -                                                                 |                                      |
| STEUERUNG            | ++     | ++                                           | +                                                                 | -                                    |

Tabelle 2: Eigenschaften der Schlüsselwörter

Die möglichen Werte für die Deutlichkeit sind:

| Wert | Wirkung                                                                                                    |
|------|----------------------------------------------------------------------------------------------------|
| 0    | Es werden alle Aussprachen des Schlüsselworts akzeptiert. Hier können auch nur entfernt ähnliche Wörter als Schlüsselwort erkannt werden.                                |
| 1    | Stufenweise Anhebung der notwendigen Deutlichkeit der Aussprache                                                                                                    |
| 2    |                                                                                                    |
| 3    | Defaultwert                                                                                                    |
| 4    | Ab dieser Stufe muss das Wort relativ genau ausgesprochen werden. Mit zu-<br>nehmendem Wert wirken sich auch Störgeräusche mindernd auf die Erken-<br>nungsqualität aus. |
| 5    |                                                                                                    |
| 6    |                                                                                                    |

Tabelle 3: Deutlichkeit

Wichtiger Zusammenhang zwischen Deutlichkeit und Schlüsselwort

Je geringer die Anzahl von Vokalen und Silben eines Schlüsselwortes ist, desto höher sollte der Wert für die Deutlichkeit gewählt werden, damit fehlerhaftes Auslösen vermieden werden kann.

#### Kommandos SynOhrStudio

Neben der Einrichtung des Schlüsselwortes müssen die einzelnen Kommandos parametriert werden. Je nach Lizenz können Sie bis zu 40 Kommandos vergeben. Die möglichen Wörter, aus denen ein Kommando zusammengesetzt werden kann, werden in SynOhrStudio im Fenster "Be-fehle" angezeigt. Per drag and drop können bis zu vier Wörter zu einem Kommando zusammengesetzt werden (siehe Abbildung 26). Nach dem Kompilieren muss die komplette Firmware auf die SD Karte kopiert und dann in den SynOhr Einschub geschoben werden (siehe Abbildung 4). Dazu wird der Inhalt des vom SynOhrStudio erzeugten SD-Verzeichnisses in die oberste Verzeichnisebene der SD-Karte kopiert. Danach muss das SynOhr MultiSense KNX neu gestartet werden. Der Spracherkenner läuft unabhängig von der ETS.

Ein Bootvorgang kann durch Drücken des Zentraltasters über 10 Sekunden bzw. über die ETS in der Geräteansicht "Gerät zurücksetzen" ausgelöst werden.

Wortfolge und Kommandos können daher geändert werden, ohne auf die ETS zurückgreifen zu müssen, z.B. auch vom Benutzer selbst.

| Kommandobereich |     |            |          |        |        |
|-----------------|-----|------------|----------|--------|--------|
| Befehle         | Nr. | Wort 1     | Wort 2   | Wort 3 | Wort 4 |
| An              | 1.  | Wohnzimmer | Jalousie | Runter | *      |
| Ein             | 2.  | *          | *        | *      | *      |
| Aus             | 3.  | *          | *        | *      | *      |

Abbildung 26: Beispiel einer Kommandofolge (Ausschnitt)

Unabhängig vom SynOhrStudio muss in der ETS dem einzelnen Sprachkommando eine Aktion zugeordnet werden (siehe Abbildung 27):

| Allgemein<br>Sollwert | Master / Slave   | Master 🔹                    |
|-----------------------|------------------|-----------------------------|
| Stellgröße            | Sprachkommando 1 | SynOhr-Wert 🔹               |
| Temperatursensor      |                  | Keine Aktion                |
| Feuchtigkeitssensor   | Kommentar        | Schalten                    |
| Lichtsensor           |                  | Dimmen                      |
| Sprachkommandos       | Sprachkommando 2 | Jalousie                    |
| Taster                |                  | Prozentwert                 |
| Antoino               | Kommentar        | Szene                       |
| Anzeige               | Sprachkommando 3 | SynOhr-Wert<br>Keine Aktion |
|                       | Kommentar        |                             |
|                       | Sprachkommando 4 | Keine Aktion 👻              |
|                       | Kommentar        |                             |

Abbildung 27: Lichtmessung

Hier können Sie wählen

- Schalten: Ein/Aus/Um
- Dimmen: Heller/Dunkler
- Jalousie: Nach Oben/Nach Unten

Stufe 0 .. 7

Dimmen: Verringern/Erhöhen

Stufe 0 .. 7

Prozentwert: Festen Wert auf Bus senden

0 bis 255 (0 bis 100%)

- Szene: 0 bis 63
- SynOhr-Wert: 0 bis 255 (nur bei Premium-Edition)

Beispiel: Kommando WAND LEUCHTE HELLER soll auf GA Dimmen

Für das Kommando WAND LEUCHTE HELLER müssen nun die Worte in SynOhrStudio ent-

ETS

sprechend eingetragen werden. Merken Sie sich die Kommando-Nummer, der Sie dieses Kommando zuordnen, z.B. Kommando1. Ein KNX-Dimmer kann in unterschiedlichen Stufen die Beleuchtung verändern. Im Beispiel soll die Stufe 5 gewählt werden. Dazu muss das Kommando1 wie in Abbildung 28 gewählt werden. Beachten Sie: Das Kommentarfeld dient lediglich zur Übersicht des Anwenders. Anschließend muss nun noch die GA in der ETS mit dem Kommunikationsobjekt für das Sprachkommando 1 festgelegt werden.

| Sprachkommando 1 | Dimmen •                    |
|------------------|-----------------------------|
| Aktion           | Erhöhen 🔹                   |
| Stufe            | 5                           |
| Kommentar        | Wandleuchte Heller schalten |

Abbildung 28: Dimmen

In der Verarbeitung sind Sprachkommandos und ETS Kommandos getrennt, die Verknüpfung erfolgt intern nur über die Kommando-Nummer.

Bildlich gesprochen: Wenn der Erkenner im Beispiel das Kommando WAND LEUCHTE HELLER erkennt, "teilt" die Spracherkennung dem KNX<sup>™</sup> Teil mit, Kommando1 wurde erkannt. Der KNX<sup>™</sup> Teil folgt dann seiner Parametrierung.

| Sprecher            | Erkenner                |               | KNX                        |
|---------------------|-------------------------|---------------|----------------------------|
| WAND LEUCHTE HELLER | $\rightarrow$ Kommando1 | $\rightarrow$ | Schalte KNX-Gruppenadresse |

Neben Heller/Dunkler-Dimmen kann mit einem Kommando der KNX<sup>™</sup> Teil so parametriert werden, dass ein bestimmter Wert auf den Bus geschrieben oder eine Szene aufgerufen wird. Wenn auf Kommando2 die Szene 2 auf einer Szenen-Gruppenadresse aufgerufen werden soll, so muss dies in der ETS entsprechend parametriert werden. Im SynOhrStudio kann für Kommando2 dann z.B. SZENE WINTERGARTEN definiert werden.

| Sprachkommando 2 | Szene 🗸                        |
|------------------|--------------------------------|
| Aktion           | Aktivieren 🔹                   |
| Szenennummer     | 2                              |
| Kommentar        | Szene im Wintergarten aufrufen |
|                  |                                |

Abbildung 29: Szene 2 aufrufen

#### Werte-Kommandos

Wird das Kommando DIMMER SIEBZIG PROZENT mit SynOhrStudio einem Kommando zugewiesen, so kann dieses nun auch einen entsprechenden Wert auf den Bus schalten. Die komplette Ansteuerung eines Dimmers in 10%-Schritten "benötigt" auf diese Weise 10 Kommandos. In der **Premium**-Edition können nun Wertegruppen zu einem Kommando zusammengefasst werden.

Hier gibt es das Kommando \_PERCENT (Man beachte den Unterstrich am Anfang des Wortes). Wenn dieses angegeben wird, so wird vom Erkenner an den KNX<sup>™</sup> Teil des Gerätes der Prozentwert mit übergeben. Die möglichen Erweiterungen finden sich im SynOhrStudio im linken unteren Fenster unter "Erweiterungen".

#### Prozentausgabe

Mit diesen Erweiterungen kann z.B. das Kommando DIMMER \_PERCENT im SynOhrStudio auf Kommando4 gelegt und anschließend der KNX-Teil über die ETS wie in Abbildung 30 parametriert werden.

| Sprachkommando 4 |
|------------------|
| Kommentar        |

| SynOhr-Wert                         | • |
|-------------------------------------|---|
|                                     |   |
| Dimmer als Wert in Prozent ausgeben |   |

Abbildung 30: Wert direkt ausgegeben.

Bei der Spracherkennung ist \_PERCENT immer als Wert in 10er Schritten plus das Wort "PRO-ZENT" zu sprechen:

| Wort            | KNX- BUS                                                                                                    |
|-----------------|----------------------------------------------------------------------------------------------------|
| NULL PROZENT    | 0                                                                                                    |
| ZEHN PROZENT    | 25                                                                                                    |
| ZWANZIG PROZENT | 51                                                                                                    |
| DREIßIG PROZENT | 76                                                                                                    |
| VIERZIG PROZENT | 102                                                                                                    |
| FÜNFZIG PROZENT | 127                                                                                                    |
| SECHZIG PROZENT | 153                                                                                                    |
| SIEBZIG PROZENT | 178                                                                                                    |
| ACHTZIG PROZENT | 204                                                                                                    |
| NEUNZIG PROZENT | 229                                                                                                    |
| HUNDERT PROZENT | 255                                                                                                    |
|                 | Wort<br>NULL PROZENT<br>ZEHN PROZENT<br>ZWANZIG PROZENT<br>DREIßIG PROZENT<br>VIERZIG PROZENT<br>SECHZIG PROZENT<br>SIEBZIG PROZENT<br>ACHTZIG PROZENT<br>NEUNZIG PROZENT<br>HUNDERT PROZENT |

#### Nicht KNX konforme Erweiterungen

Die folgenden Erweiterungen sind je nach Version des geladenen Sprachkörpers Bestandteil ihres Sprachschatzes. Diese sind jedoch nicht im offiziellen KNX-Sprachkörper enthalten.

#### Farbenwahl

| Erweiterung | Wort    | Wert auf KNX- BUS |
|-------------|---------|-------------------|
| _COLOR      | ROT     | 0                 |
|             | WEIß    | 1                 |
|             | GELB    | 2                 |
|             | SCHWARZ | 3                 |
|             | ORANGE  | 4                 |
|             | LILA    | 5                 |
|             | BLAU    | 6                 |
|             | GRÜN    | 7                 |
|             | VIOLETT | 8                 |
|             | MAGENTA | 9                 |
|             | CYAN    | 10                |

#### Ziffern

| Erweiterung | Wort | Wert auf KNX- BUS |
|-------------|------|-------------------|
| _DIGIT      | NULL | 0                 |

| EINS   | 1 |
|--------|---|
| ZWEI   | 2 |
| DREI   | 3 |
| VIER   | 4 |
| FÜNF   | 5 |
| SECHS  | 6 |
| SIEBEN | 7 |
| ACHT   | 8 |
| NEUN   | 9 |

#### Zahlen

| Erweiterung | Wort   | Wert auf<br>KNX-BUS |
|-------------|--------|---------------------|
| _DOZEN      | NULL   | 0                   |
|             | EINS   | 1                   |
|             | ZWEI   | 2                   |
|             | DREI   | 3                   |
|             | VIER   | 4                   |
|             | FÜNF   | 5                   |
|             | SECHS  | 6                   |
|             | SIEBEN | 7                   |
|             | ACHT   | 8                   |
|             | NEUN   | 9                   |
|             | ZEHN   | 10                  |
|             | ELF    | 11                  |
|             | ZWÖLF  | 12                  |
|             |        |                     |

#### Brüche

| Erweiterung | Wort        | Wert auf<br>KNX-BUS |
|-------------|-------------|---------------------|
| _FRACTION   | HALB        | 0                   |
|             | EIN DRITTEL | 1                   |
|             | EIN VIERTEL | 2                   |
|             | EIN FÜNFTEL | 3                   |

#### Heizen/Kühlen

| Erweiterung | Wort    | Wert auf<br>KNX- BUS |
|-------------|---------|----------------------|
| _HEATING    | AKTIV   | 1                    |
|             | STANDBY | 2                    |
|             | NACHT   | 3                    |

#### Einstellregeln

Bei der Verwendung des Spracherkenners sind einige Regeln zu beachten, wenn ein optimales Ergebnis der Erkennung und Akzeptanz des Anwenders erzielt werden soll. Wichtige Regel bei Parametrierung sind daher:

#### 1. Vermeiden Sie einsilbige Wort-Kommandos

Beispiel: DECKE LICHT anstelle von LICHT

Wenn ein Kommando nur sehr kurz ist, sinkt die Erkennungsqualität.

#### 2. Vermeiden Sie starke Ähnlichkeiten

Beispiel1:WINTERGARTENBESCHATTUNGWINTERGARTENBESCHATTUNGAUSHier unterscheidet sich eine relativ lange Phrase (gut für die Erkennung) nur durch ANbzw. AUS. Dazu haben diese beiden Wörter sogar noch einen bestimmenden Vokal("A") gemeinsam. Kommandos müssen sich voneinander gut absetzen, so dass vor al-lem über größere Reichweiten die Erkennungsqualität hoch bleibt.

Zählt man hier die Laute, so kommt man auf ca. 22 verschiedene Laute, die Ähnlichkeit der beiden Äußerungen ist demnach ca. 21/22, also ca. 95 %.

Beispiel2:

LAMELLE AB

LAMELLE AUF

Hier sind B und F ploktive bzw. friktive Laute. Im Vergleich zu Vokalen sind diese im Signal ca. -20..-30 dB leiser bzw. ist der Signalpegel nur 3 .. 10 % eines Vokals. Als Mensch "hört" man das F in AUF zwar sehr deutlich, allerdings sorgt hier das menschliche Gehirn dafür. Man beachte hier auch die nächste Einstellregel.

#### 3. Nutzen Sie die Umschaltfunktion des KNX-Teils

Beispiel: WINTERGARTEN BESCHATTUNG

Dieses Kommando wird auf ein Schaltobjekt mit Umschalten gelegt. Das Fenster wird auffahren, wenn es geschlossen ist und umgekehrt. Dies vermeidet Probleme mit der Erkennung und ist zudem einfach von der Bedienung.

#### 4. Vermeiden Sie zu lange Phrasen für den Anwender

Beispiel:

WAND LICHT anstelle FENSTER WAND LICHT

Auch wenn es der Erkennungsqualität dient, will der Anwender nicht allzu lange Phrasen sprechen. Speziell wenn es im Raum nur ein Wandlicht gibt, ist der Zusatz FENS-TER im Beispiel überflüssig.

#### 5. Bedenken Sie Alternativen

Beispiel:

Es wurde WAND LICHT und DECKE LICHT parametriert. Eine Verbesserung der Erkennungsqualität kann durch einfache Änderung auf WAND LEUCHTE und DECKE LICHT erreicht werden.

#### 6. Nutzen Sie relative Kommandos des KNX-Teils

#### Beispiel:

Mit der Premium-Edition lassen sich absolute Werte direkt auf den Bus schreiben, um z.B. eine Leuchte auf einen Helligkeitswert zu setzen. Meist wird der Anwender aber den Wert, den er einstellen will, nicht absolut, sondern nur relativ wissen. Daher ist ein DIMMER HELLER / DIMMER DUNKLER Paar für den Anwender besser zu nutzen als ein DIMMER \_PERCENT. Dies muss mit dem Anwender geklärt werden.

#### 7. Legen Sie Merkzettel für Kommandos aus

Während der Eingewöhnungsphase wird der Anwender nicht alle Kommandos kennen. Legen sie daher z.B. auf dem Tisch eine entsprechende Liste aus.

#### Optimale Einstellungen Intensiv-Setup

Mit Hilfe der Parameter kann SynOhr® MultiSense KNX<sup>™</sup> genauestens auf den Raum und den Sprecher justiert werden.

Dieses Vorgehen ist nur notwendig, wenn mit den Standard-Werten keine zufriedenstellende Ergebnisse erreicht werden. In diesem Fall sollte die folgende Einstellprozedur mit dem Sprecher vollzogen werden, der Schwierigkeiten bei der Bedienung hat. Voraussetzung für das Durchführen der Prozedur ist die Verwendung des Sprachschatzes 1.253 oder höher.

Die Einstellprozedur besteht aus in drei Teilen:

#### 1. Einstellen Audiosignal

Zuerst wird ein optimaler Arbeitspunkt für die Audiosignale eingestellt, d.h. eine gute Erkennung des Schlüsselworts **bei kleinst möglichem Wert für die Empfindlichkeit**. Der Wert für die Empfindlichkeit ist gleich der Wert für die Mikrofonverstärkung. Eine zu hoch gewählte Empfindlichkeit bzw. Mikrofonverstärkung macht die Erkennung schlechter (s.u.)

#### 2. Einstellen des zweistufigen Erkenners

- Es wird ein robuster Arbeitspunkt f
  ür die Erkennung des Schl
  üsselworts eingestellt, d.h. gute Erkennung des Schl
  üsselworts bei maximal großen Wert f
  ür die Deutlichkeit (=erste Erkennerstufe). Je h
  öher der Wert f
  ür die Deutlichkeit gew
  ählt wird, desto deutlicher muss der Anwender das Aktivierungswort sprechen.
- II. Einstellung für Sprachqualität Schlüsselwort (=zweite Erkennerstufe). Je höher der Wert für die Sprechqualität Aktivierung (Low= niedrig, EXACT = hoch) gewählt wird, desto deutlicher muss der Anwender das Aktivierungswort sprechen. Es ist hier ein anderer Algorithmus als in I aktiv.

Erläuterungen und Hintergrundwissen zum Einstellen der Audiosignale sind im Abschnitt "Audiosignale" S. 46 ff. ausgeführt. Erläuterungen und Hintergrundwissen zur Deutlichkeit findet man auf S. 48ff.

Damit die optimale Einstellung für den Anwender gefunden werden kann, sollten die einzelnen Kommandos bereits festgelegt werden und die Prozedur damit als definierten Kommandos durchgeführt werden.

#### Hinweis:

- 1. Die Experteneinstellungen **Sprechqualität Aktivierung** und **Lärmpegel** finden sich im Menü Optionen Experten.
- 2. Wenn der Erkenner einen Sprecher erkennt und auswertet, erscheint (meist nur sehr kurze Zeit) "...wait..." und dann "...ready..." im Display. Wenn "...ready..." erscheint, ist der Spracherkenner schon wieder bereit für erneutes Sprechen.

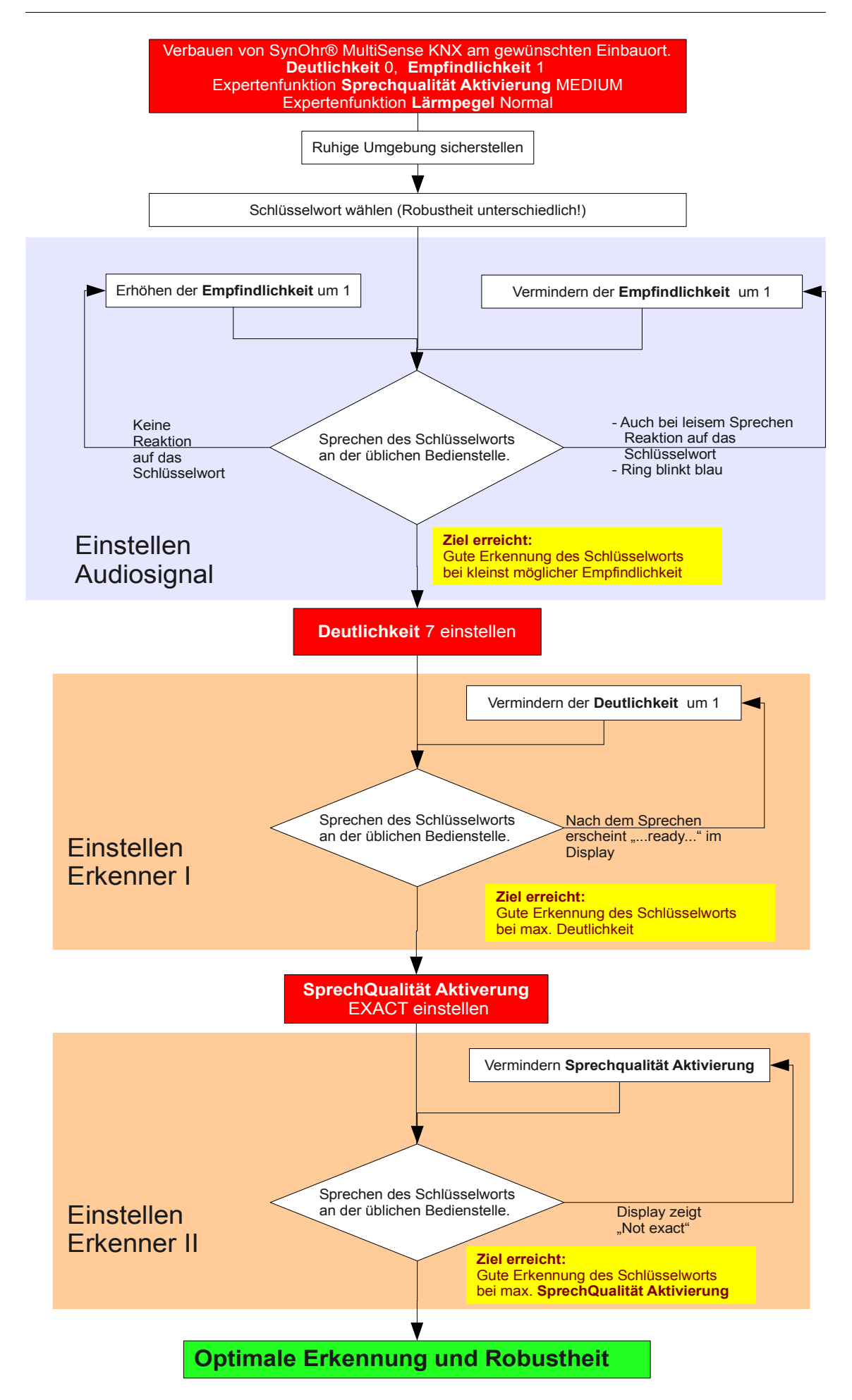

#### Leise Sprecher

Bei sehr leise sprechenden Personen (z.B. Kranke etc.), ist es günstiger, nach dem Intensiv-Setup, die folgende Einstellprozedur zu vollziehen:

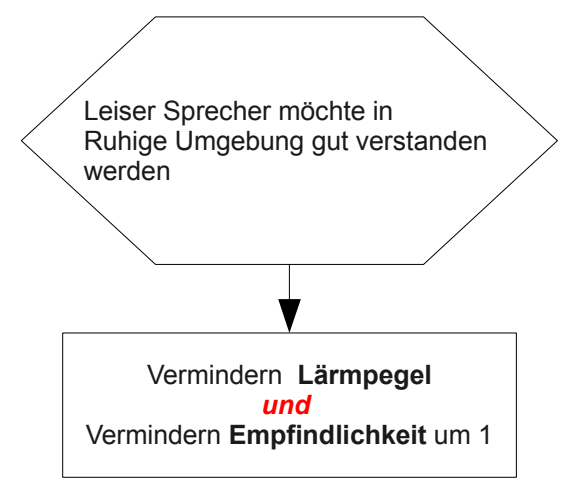

Durch dieses Vorgehen kann in weniger ruhiger Umgebung die Erkennungsqualität sinken. Siehe hierzu auch Kapitel "Audiosignale" S.46. Alternativ sollte daher auch in Erwägung gezogen werden, das Schlüsselwort zu wechseln.

#### Audiosignale

Grundsätzlich ist die Einstellung der Spracherkennung in zwei Kategorien einzuteilen: Eine wirkt nur auf die Algorithmik der Spracherkennung und eine nur auf die Audiosignale an sich (vgl. Abschnitt "Intensiv-Setup"). In diesem Abschnitt soll Hintergrundwissen über die Einstellparameter für Audiosignale vermittelt werden.

Die Audiosignale werden über die Parameter Empfindlichkeit und Lärmpegel eingestellt. Der Parameter Empfindlichkeit regelt den grundsätzlichen Mikrofonpegel. Je höher die Empfindlichkeit eingestellt wird, desto höher ist der Verstärkungsfaktor. Pro Stufe sind dies etwa 14%, vgl. Abbildung 31.

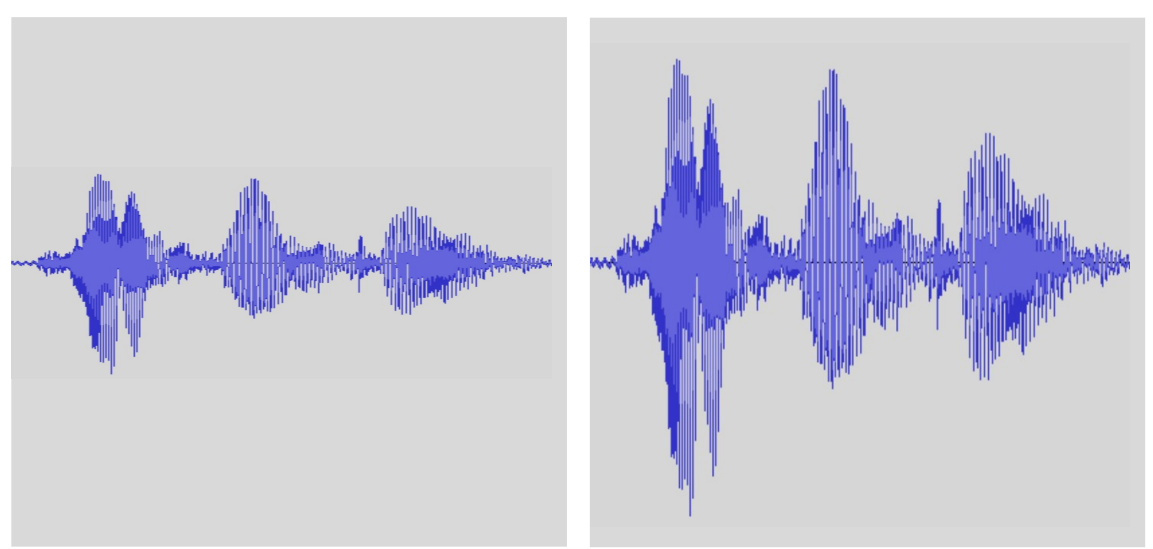

Abbildung 31: Das Wort COMPUTER bei Empfindlichkeit 2 (links) und 5 (rechts).

Wählt man mit dem Parameter "Empfindlichkeit" die Mikrofonverstärkung zu groß (Abbildung 32), so wird das Signal verzerrt. Bei großer Verzerrung blinkt der Ring und die Spracherkennung wird geblockt. Damit z.B. ein kurzes lautes Sprechen oder Geräusch nicht zu viel blockieren kann, wird jedoch ein gewisser Grad an Verzerrung erlaubt.

Allerdings kann eine Verzerrung des Audiosignals bei der Spracherkennung zur fehlerhaften Erkennung führen: Daher darf in keinem Fall die Empfindlichkeit zu hoch gewählt werden, da im ungünstigen Fall eine kleine, "erlaubte" Verzerrung zur Fehlauslösung führt. Sollten eine Fehlauslösung beim normalen Sprechen beobachtet werden können, ist sehr häufig die Empfindlich-

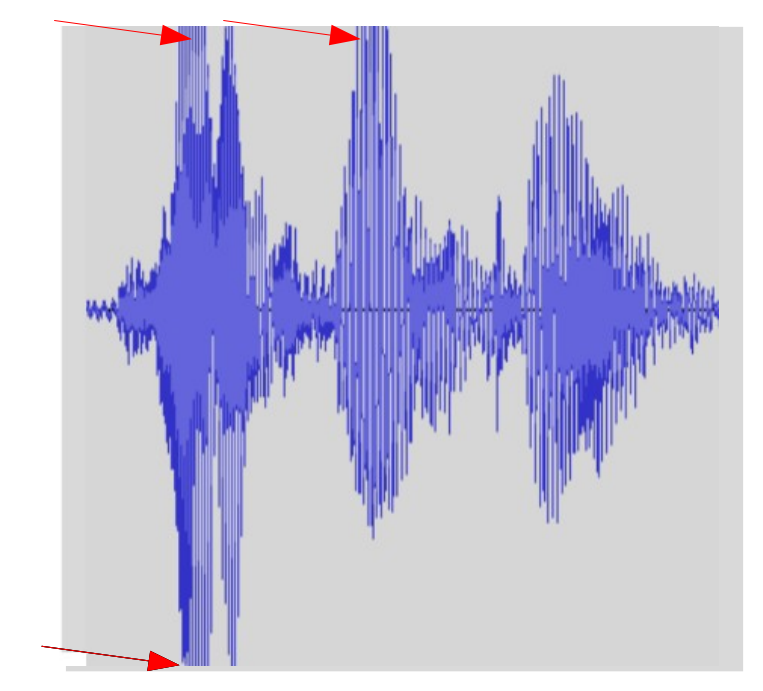

keit zu hoch gewählt.

Abbildung 32: Das Wort COMPUTER bei zu großer Empfindlichkeitseinstellung -Verzerrung an den roten Pfeilen durch "Abschneiden" des Audiosignals

Der Parameter Lärmpegel legt fest, ab welcher Signalschwelle die Audiosignale dem Erkenner zugeführt werden. Wie in Abbildung 33 dargestellt, ist diese Schwelle ein Bereich, unterhalb dieser die Erkennung nicht "an-getriggert" wird. Wenn z.B. Umgebungsgeräusche vorhanden sind, wird die Erkennung erst gar nicht angestoßen. Erhöht man diese Schwelle, so wird die Störunterdrückung besser. Allerdings muss dann u.U. der Sprecher sehr laut sprechen. Insgesamt hat die Praxis gezeigt, dass es für die Erkennungsqualität besser ist, dass die Empfindlichkeit klein gewählt wird und der Parameter Lärmpegel dafür runter gesetzt wird (z.B. CALM).

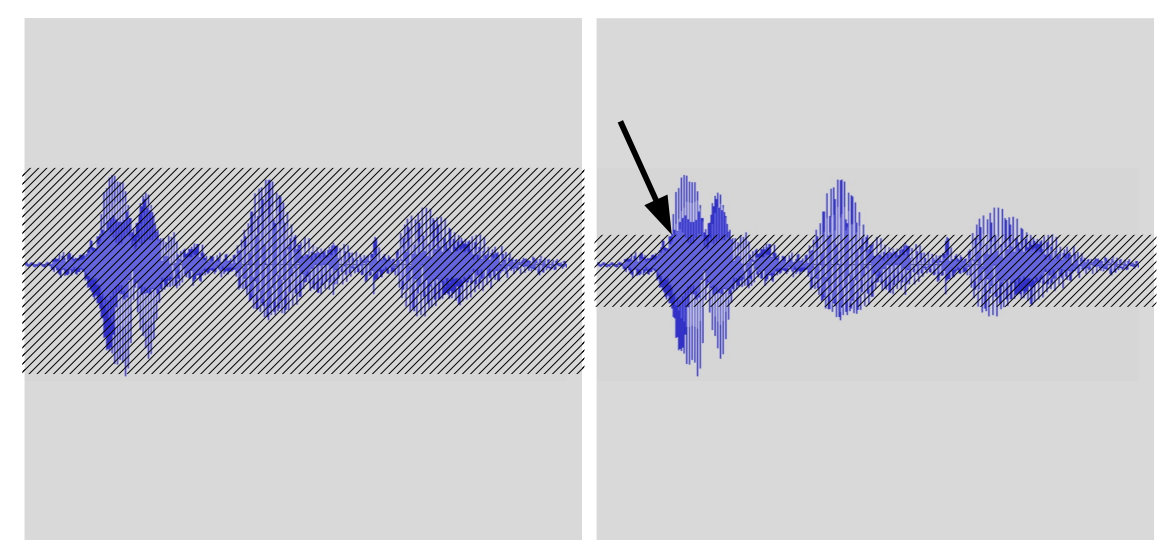

Abbildung 33: Das Wort COMPUTER wird nur rechts erkannt (Lärmpegel CALM), da der Audiopegel die Lärmpegelschwelle (schraffierter Bereich) überschreitet. Im linken Bild ist der Lärmpegel auf NORMAL gestellt. Die Erkennung wird beim Pfeil gestartet – mit einem Pre-Trigger, also Werte davor werden auch ausgewertet

Dies ist insbesondere der Fall, wenn der Sprecher leise spricht. Generell ist es dann besser, die Empfindlichkeit und den Lärmpegel klein zu wählen.

Eine hohe Empfindlichkeit und ein hoher Lärmpegel könnten die Störgeräusche sehr gut unterdrücken, allerdings werden dann oft Sprecher nicht oder fehlerhaft erkannt. Daher sollte eine hohe Empfindlchkeit und hoher Lärmpegel nur von der erfahrenen Fachkraft sorgfältig und bestenfalls auf Raum und Anwender abgeglichen eingestellt werden. Im Lärmpegel findet sich auch eine akustische Raumanpassung. Grundsätzlich breiten sich die weiblichen hohen Stimmen im Raum schlechter aus, als die der Männer. Damit dies nicht zu einer schlechteren Erkennungsqualität von weiblichen Sprechern führt, wird in den Stufen des SI-LENT bis NORMAL hier eine akustische Ausgleichsrechnung aktiv.

Die Wirkung dieser Berechnung wird durch bei der Stufe TALKING und LOUD reduziert. Ab HEAVY ist diese nicht mehr wirksam.

#### Hintergrund zur Funktionsweise Schlüsselwort Ähnlichkeiten

Wichtig für einen störungsfreien Betrieb in der Praxis ist, dass der Erkenner nicht ungefragt das Schlüsselwort erkennt. Grundsätzlich sind beim gesprochenen Wort immer Verwechselungen möglich, z.B. für ENERTEX gibt es eine große Ähnlichkeit zu "Was'n jetzt" oder für KOMMANDO zum Wort "Tornado". Für den Anwender mag der Unterschied zwischen dem Wort ENERTEX und "Was'n jetzt" enorm sein, aber v.a. deswegen, weil das menschliche Gehirn "weiß", dass nur ENERTEX ein gültiges Aktivierungswort darstellt. Das Gehirn sorgt dafür, dass die kritische Stelle, das "W", das "R" usw. besonders konzentriert belauscht werden.

#### Parameter Deutlichkeit

SynOhr MultiSense KNX hat hierzu vom Anwender parametrierbare Vorgaben: Es kann der Wert für die Deutlichkeit bzw. in den Expertenoptionen der Parameter Sprechqualität Aktivierung verändert werden. Wird der Wert für die Deutlichkeit angehoben, so muss der Anwender wesentlich deutlicher sprechen, damit der Erkenner das Aktivierungswort akzeptiert. Hier ist auch anzumerken, dass die Deutlichkeitswerte immer vom Aktivierungswort abhängen: Mit dem Wort ENERTEX kann meist mit der Stufe 3 eine gute Robustheit erreicht werden, hingegen ist bei KOMMANDO Stufe 7 oft besser.

Dabei ist zu beachten, dass es dann u.U. schwerer für den Anwender wird, die Erkennung zu aktivieren - besonders bei größeren Entfernungen oder Umgebungsgeräuschen. Im Vergleich zu Vokalen sind z.B. Zischlaute 10 bis 25 Mal schwächer als im Sprechsignal. Daher spielen auch hier die Entfernung zum Sprecher, Nebengeräusche wie Radio etc. eine Rolle für die Erkennung.

#### Parameter Empfindlichkeit

Ein weiterer Parameter beeinflusst die Robustheit der Erkennung: Der Parameter "Empfindlichkeit", der grundsätzlich der Mikrofonverstärkung entspricht. Wenn SynOhr MultiSense KNX in kurzer Entfernung (1...4 m) bedient wird, aber auf große Raumgrößen parametriert wurde, so kann die Verwechslungsrate des Erkenners leicht ansteigen. In unruhigen Umgebungen sollte die Erkennung nur dann mit dem Schlüsselwort zu aktivieren sein, wenn mindestens mit deutlicher Lautstärke gesprochen wird. In diesem Fall sollte die Raumgröße also in keinem Fall zu groß gewählt werden. Zusätzlich kann mit der Experten-Einstellung "Lärmpegel" eine Impulsunterdrückung aktiviert werden. Ungünstig ist in jedem Fall, wenn in Räumen mit hohem Pegel an Nebengeräuschen oder Gesprächen, eine Aktivierung des Schlüsselworts mit leiser Stimme möglich ist.

#### Übersteuerung

Wichtig: Blaues Blinken des Rings heißt "übersteuert". Dann ist der Erkenner akustisch überfahren. Wenn dies sehr häufig der Fall ist, verringern Sie die Raumgröße.

### Reichweite und Master Slave

Die maximale Reichweite hängt vor allem von der Raumakustik, dem Einbauort (z.B. akustischer Schatten hinter einer Wand), der Sprecherlautstärke und auch (aber weniger stark) der Anzahl der genutzten Wörter ab. Bis zu einer Reichweite von 4 m sollte auch unter schwierigeren Gegebenheiten eine alltagstaugliche Parametrierung möglich sein. Für die Reichweite ist es wichtig, dass frontal oder von einer Seite gesprochen wird. Bei seitlicher Einkopplung wird das Signal über 50 % schlechter - daher dreht man als Mensch automatisch den Kopf in Richtung des Sprechers. Zusätzlich spielt die Ähnlichkeit der ausgewählten Wörter sowie die Raumakustik eine große Rolle. Wenn die Störquellen (Radio etc. ) lauter und näher am SynOhr sind, als der Sprecher, ist eine Erkennung nicht möglich. Wenn größere Bereiche akustisch "abzuhören" sind, bedarf es mehrerer Slaves.

#### Raumakustik

Verhältnisse mit Resonanzen oder Raumhall sind oft in Flurbereichen oder gefliesten Räumen und ohne Tapeten vorzufinden. Bei ungünstiger Parametrierung ist sehr wohl eine Erkennung über größere Distanzen (7..10 m) möglich, diese ist aber in der Praxis nicht robust gegen Störgeräusche. Der Parameter Deutlichkeit in SynOhrStudio stellt die Reichweite ein. Um die optimale Reichweite unter schwierigeren Bedingungen zu finden, wählen Sie – bevor alle anderen Parameter verändert werden, - zunächst die Reichweite klein, um diese sukzessive auf die gewünschte Empfindlichkeit anzupassen. Bei hohem Schallpegel wird die Neigung zur Verzerrung des Signals intern mit Hilfe eines Limiters begrenzt. Dies ermöglicht für selten auftretende Übersteuerung einen stabilen Betrieb. Wenn der Limiter aber ständig aktiv wird, so reagiert meist die Schlüsselworterkennung auf falsche Wörter oder ist grundsätzlich nicht robust. Daher vermeiden Sie eine "zu groß" gewählte Raumgröße.

#### Kommandos

Die Erkennung der Kommandos wird anders verarbeitet, als die des Schlüsselworts. Hier wählt der Erkenner diejenige Lösung, die dem parametrierten Kommando am nächsten kommt, also eine Ähnlichkeitsstrategie. Die Strategie sorgt für große Toleranz der Sprechweise von Kommandos bei deren Erkennung. Wenn nur sehr wenige Kommandos genutzt werden, so ist automatisch die Toleranz noch größer. Z.B. kann LAMELLE AB durch die Äußerung "A-HA" ausgelöst werden. Wegen der Ähnlichkeitsstrategie ist es wichtig, dass die Schlüsselworterkennung robust ist.

Eine Modellvorstellung der Ähnlichkeitsstrategie ist die eines Menschen, der eine Sprache neu lernt, aber gerade erst LAMELLE AB kennt. Er kann auch nur leicht ähnliche Wörter schwerer unterscheiden als ein Mensch, der den gesamten Wortschatz der Sprache kennt.

Um die Ähnlichkeitsstrategie zu parametrieren , verändern Sie im SynOhrStudio die Experten-Einstellung "Sprechqualität Kommando". Wenn der SynOhr MultiSense KNX nur mit ein oder zwei Kommandos arbeiten soll, und diese Ähnlichkeitsstrategie trotz entsprechender Parametrierung als störend empfunden wird, dann empfehlen wir, die "unbenutzten" Kommandos mit unbenutzten Wörtern zu füllen.

Je höher der Hall in einem Raum ist, umso wichtiger ist es für eine gute Erkennungsqualität, dass der Sprecher zwischen den einzelnen Wörtern einer Kommandofolge eine kleine Pause (<0,4s) einfügt. Dies ist abhängig von der Ähnlichkeit der genutzten Worter, bzw. erhöht eine Pause bei ähnlichen Wortfolgen die Unterscheidbarkeit der Wörter. Die Erkennungsqualität ist im Zusammenhang mit Zahlen mit deren Ähnlichkeit zu verstehen, etwa zwischen VIERZIG und SIEBZIG im Deutschen. Der Anwender kann dieses Problem durch deutliches Absprechen der einzelnen Wörters auch bei größeren Entfernungen verbessern.

#### Zusammenfassend:

- 1. Das Schlüsselwort muss robust parametriert werden, so dass
- 2. die Kommandoerkennung mit Hilfe der Ähnlichkeitsstrategie hohe Erkennungsraten garantiert.
- 3. Die Raumgröße darf in halliger Umgebung nicht zu groß gewählt werden, da sonst die Schlüsselworterkennung fehlerhaft ist.

Sowohl die Ähnlichkeitsstrategie also auch die Robustheit kann vom Anwender an die eigenen Bedürfnisse angepasst werden.

#### Experteneinstellungen Grundsätzliches

Zusätzlich ist im Menü *Optionen* ein Expertenmodus (*Experten*) einstellbar. Dieser eröffnet zusätzliche Einstellmöglichkeiten. Bei ungünstiger Wahl der Einstellungen kann die Erkennung von Wörtern unmöglich werden. Daher ist die Veränderung der Parameter nur für Experten empfohlen. Außerdem dürfen die Parameter nur in kleinen Schritten geändert und deren Wirkung unmittelbar im Objekt getestet werden.

#### Lärmpegel

Die Lautstärke von Nebengeräuschen im Raum kann über den Menüpunkt Lärmpegel angepasst werden. Von geräuschlos (Silent) bis sehr laut (Extreme) sind neun Stufen einstellbar. Diese Einstellung verändert die Dynamik der Erkennung. Grundsätzlich muss sich ein Sprecher in der höheren Stufe deutlich von seiner Umgebung abheben, damit eine gute Erkennung gewährleistet wird. Umgekehrt kann es in sehr schalldichten und ruhigen Räumen (Silent) für den Anwender einfacher sein, die Spracherkennung bei einer entsprechenden Parametrierung zu bedienen.

In seltenen Fällen und abhängig von der Raumakustik, kommt es zu Fehlauslösungen bei Kinder- oder Frauenstimmen. In diesem Fall *Lärmpegel* auf Talking oder – falls notwendig - Loud stellen.

#### Rückmeldezeit

Die Zeitdauer bis zur Bestätigung des Kommandos wird über den Menüpunkt Rückmeldezeit eingestellt. Insgesamt sind fünf Stufen von träge (Paralyzed) bis schnell (Fast) einstellbar. Die Rückmeldezeit ist die Pausenzeit, die der Anwender nach dem Sprechen des Schlüsselworts abwarten muss, bis der Spracherkenner in den Aktiv-Modus wechselt. Eine längere Rückmeldezeit kann eine erhöhte Robustheit für den Erkenner gegen störende Umgebungsgeräusche bedeuten.

#### Bereitschaftssignal

In diesem Menüpunkt kann eingestellt werden, ob ein akustisches Signal bei Aktivierung des SynOhr MultiSense KNX (Bereitschaftssignal) ausgegeben werden soll. Als Standard-Wert ist 'Ja' eingestellt. Der Sound kann durch verändern der Datei t\_ready.wav auf der SD Karte auch individuell angepasst werden.

#### Rückmeldesignal

In diesem Menüpunkt kann eingestellt werden, ob ein akustisches Signal als Bestätigung einer Kommandofolge (Rückmeldesignal) ausgegeben werden soll. Als Standard-Wert ist 'Ja' eingestellt. Der Sound kann durch verändern der Datei t\_exec.wav auf der SD Karte auch individuell angepasst werden.

#### Dynamik

Sprecher neigen zu einer gewissen Dynamik, d.h. sie werden nach dem Schlüsselwort leiser. Um dem entgegen zu wirken, kann SynOhr MultiSense KNX die Empfindlichkeit des Mikrophons nach dem Schlüsselwort automatisch erhöhen, von Off (keine Erhöhung) bis Maximal (maximale Erhöhung). Dies verbessert die Erkennung von Kommandos in eher ruhiger Umgebung.

#### Sprechqualität Aktivierung

Im Menüpunkt Sprechqualität Aktivierung kann eingestellt werden, wie genau zur Aktivierung des Sprachschalters das Schlüsselwort gesprochen werden muss und zwar von Wert "Everything" bis "Exact" mit steigender Genauigkeit. Ähnlich zum Parameter Deutlichkeit bewirkt dies im Spracherkenner eine erhöhte Genauigkeitsanforderung beim Sprechen des Schlüsselworts. Allerdings wird hier ein davon abweichender Algorithmus verwendet, der v.a. auf die Erkennung der Betonung und die Zusammensetzung der Silben Einfluss hat. Die Robustheit kann mit diesem Parameter weiter erhöht werden. In Kombination mit den Parameter Deutlichkeit kann eine veränderte Genauigkeitsschwelle erzielt werden. Dies ist besonders hilfreich bei kurzen Schlüsselwörtern wie KLARA oder SYNOHR.

Wenn der Algorithmus aktiv wird, so erscheint im Display ab der Stufe HIGH (und größer) "not exact". Wenn daher das gesprochene Schlüsselwort nicht erkannt wurde und im Display diese Meldung erscheint, so sollten Sie diese Sprechqualität Aktivierung reduzieren.

#### Sprechqualität Kommando

Im Menüpunkt Sprechqualität Kommando kann festgelegt werden, wie genau die darauf folgende Kommandofolge gesprochen werden muss und zwar von Wert "Everything" bis "Exact" mit steigender Genauigkeit. Im Gegensatz zum Parameter Deutlichkeit und Sprechqualität Aktivierung wirkt dieser Parameter ausschließlich auf die Kommandos. Bei niedriger Genauigkeit können die Worte eines Kommandos flüssig gesprochen werden, bei hoch eingestellter Genauigkeit müssen die Worte deutlich gesprochen werden. Zudem wird der Erkenner bei niedriger Stufe toleranter, z.B. würde DECKENLICHT als DECKE LICHT erkannt. Der Nachteil bei zu niedriger Stufe ist, dass bei schlechtem Signal-Rauschverhältnis (große Entfernung, Störgeräusche, leise gesprochen) u.U. das gesprochene Kommando falsch zugeordnet wird, z.B. SZENE DREI statt SZENE ZWEI.

#### Fehlersymptome

| Symptom                                   | Lösung                                                                                                    |
|-------------------------------------------|----------------------------------------------------------------------------------------------------|
| Häufige Fehltrigger des<br>Schlüsselworts | <ul> <li>Schieberegler "Empfindlichkeit" im SynOhrStudio auf kleinere<br/>Werte einstellen</li> <li>Schieberegler "Deutlichkeit" im SynOhrStudio auf höhere<br/>Werte einstellen</li> <li>Anderes Schlüsselwort verwenden</li> <li>Experten-Parameter "Sprechqualität Aktivierung" anpassen</li> </ul> |
| Kommandos werden nicht erkannt            | <ul> <li>Legen Sie zwischen den Wörtern eines Kommandos kurze<br/>Sprechpausen ein</li> <li>Störgeräusche minimieren</li> <li>Einstellregeln beachten</li> <li>Experten-Parameter "Sprechqualität Kommando" anpassen</li> </ul>                                                                        |

#### Akustische Rückmeldung

Einen Sound zur Bestätigung des Kommandoworts bzw. zur Bestätigung der Ausführung kann aktiviert oder deaktiviert werden. Der Sound hierfür selbst ist eine Wave-Datei, die unter dem Namen t\_ready.wav bzw. t\_exec.wav ins Hauptverzeichnis der SD Karte gestellt werden muss. Die Wave-Dateien müssen folgendes Format haben: 24kHz Samplingfrequenz, 16 Bit, Mono.

Wenn das Schlüsselwort erkannt wird, so wird der Sound t\_ready.wav abgespielt - soweit dies parametriert wurde bzw. mit der Gruppenadresse gewählt wurde. In diesem Fall blinkt der Ring für ca. 2 Sekunden gelb. In dieser Zeit muss das eigentliche Kommando gesprochen werden.

Wenn das Kommando erkannt wird, so wird der Sound t\_ready.wav abgespielt - soweit dies parametriert wurde bzw. mit der Gruppenadresse gewählt wurde. Der Ring wechselt nach grün.

### Änderungsverzeichnis

#### 1: 4.12.2012 , Dr.-Ing. M. Schuster

Initialversion

#### 2: 3.5.2013 , Dr.-Ing. M. Schuster

Erweiterungen und Funktionsweisen

#### 3: 1.7.2013 , Dr.-Ing. M. Schuster

- Gruppenadressen
- Beschreibung Einbau

#### 4: 31.10.2013 , Dr.-Ing. M. Schuster

- Beschreibung SynOhrStudio
- Objekte der KNX<sup>™</sup> Kommunikation
- ETS Applikationsbeschreibung
- Anpassung Formatvorlage

#### 5: 21.11.2013 , Dipl.-Ing. (FH) T. Mühlfelder, Dr.-Ing. M. Schuster

- Objekte der KNX<sup>™</sup> Kommunikation
- Korrekturen
- Kapitel Platzierung hinzugefügt.

#### 6: 5.12.2013 , Dipl.-Ing. (FH) T. Mühlfelder

- Objekte der KNX<sup>™</sup> Kommunikation überarbeitet
- Lizenzen bei Objekten der KNX<sup>™</sup> Kommunikation nachgetragen

#### 7: 09.12.2013 , Stefanie Meier

Kapitel Schnellstart hinzugefügt

#### 8: 10.1.2014 , Dr.-Ing. M. Schuster

- Kapitel Funktionsweise
- Ergänzungen zum Einstecken der SD Karte
- Download Kapitel

#### 9: 31.1.2014 , Dr.-Ing. O.Henze, Dr.-Ing. M. Schuster

- Komplettüberarbeitung Handbuch (Teil 1)
- Ergänzungen zur Raumgröße und Reichweite
- Ergänzungen zum Kapitel Funktionsweise

#### 10: 7.2.2014 , Dr.-Ing. O.Henze, Dipl.-Ing. (FH) T. Mühlfelder

- Komplettüberarbeitung Handbuch (Teil 2)
- Objekt 181 korrigiert
- Kommunikationsflags Kurzbeschreibung

#### 12: 17.4.2014, Uta Jahn-Sykosch

- Komplette Überarbeitung der dt. Version
- 13: 1.7.2014, Dr.-Ing. M. Schuster

• Kapitel Zusammenspiel der Einstellungen